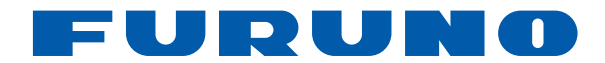

# INSTRUMENT Model FI-504/FI-507

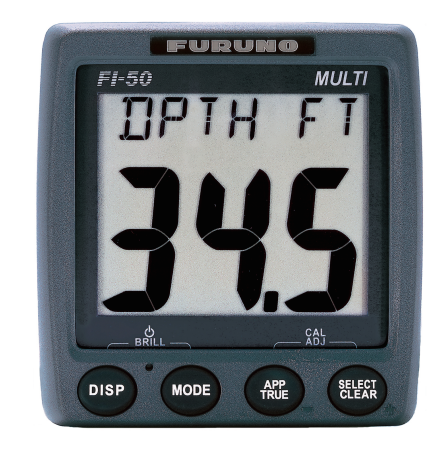

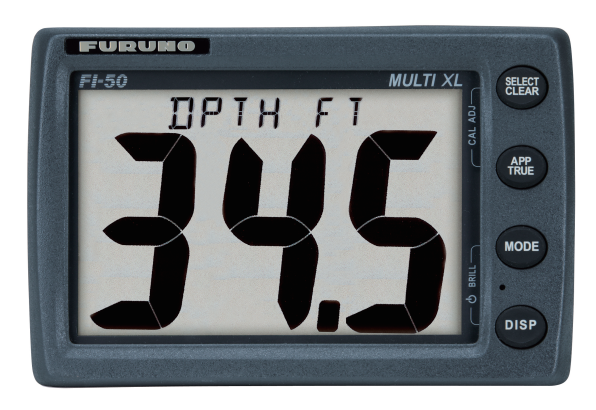

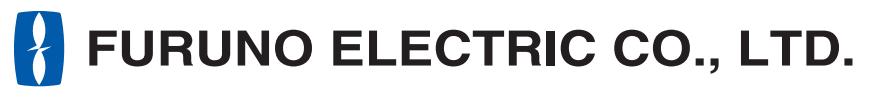

www.furuno.com

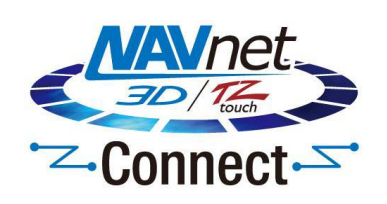

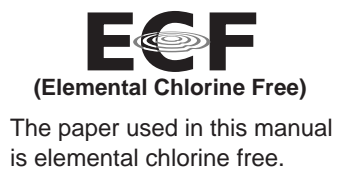

#### FURUNO ELECTRIC CO., LTD.

9-52, Ashihara-cho, Nishinomiya, 662-8580, JAPAN •FURUNO Authorized Distributor/Dealer

All rights reserved. Printed in Japan

Pub. No. OME-72690-F

(REFU) FI-504/507

A : OCT. 2007 F : OCT. 31, 2012

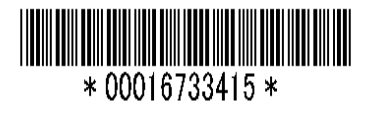

# **IMPORTANT NOTICES**

#### General

- This manual has been authored with simplified grammar, to meet the needs of international users.
- The operator of this equipment must read and follow the descriptions in this manual. Wrong operation or maintenance can cancel the warranty or cause injury.
- Do not copy any part of this manual without written permission from FURUNO.
- · If this manual is lost or worn, contact your dealer about replacement.
- The contents of this manual and equipment specifications can change without notice.
- The example screens (or illustrations) shown in this manual can be different from the screens you see on your display. The screens you see depend on your system configuration and equipment settings.
- Save this manual for future reference.
- Any modification of the equipment (including software) by persons not authorized by FURUNO will cancel the warranty.
- All brand and product names are trademarks, registered trademarks or service marks of their respective holders.

#### How to discard this product

Discard this product according to local regulations for the disposal of industrial waste. For disposal in the USA, see the homepage of the Electronics Industries Alliance (http://www.eiae.org/) for the correct method of disposal.

#### How to discard a used battery

Some FURUNO products have a battery(ies). To see if your product has a battery, see the chapter on Maintenance. Follow the instructions below if a battery is used. Tape the + and - terminals of battery before disposal to prevent fire, heat generation caused by short circuit.

#### In the European Union

The crossed-out trash can symbol indicates that all types of batteries must not be discarded in standard trash, or at a trash site. Take the used batteries to a battery collection site according to your national legislation and the Batteries Directive 2006/66/EU.

#### In the USA

The Mobius loop symbol (three chasing arrows) indicates that Ni-Cd and lead-acid rechargeable batteries must be recycled. Take the used batteries to a battery collection site according to local laws.

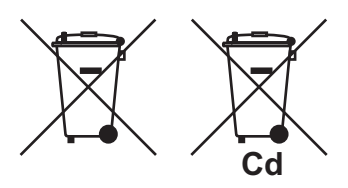

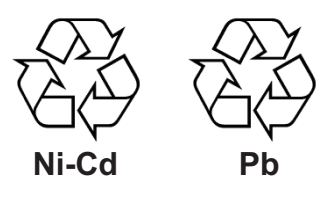

#### In the other countries

There are no international standards for the battery recycle symbol. The number of symbols can increase when the other countries make their own recycle symbols in the future.

# ▲ SAFETY INSTRUCTIONS

The operator of this equipment must read these safety instructions before attempting to operate the equipment.

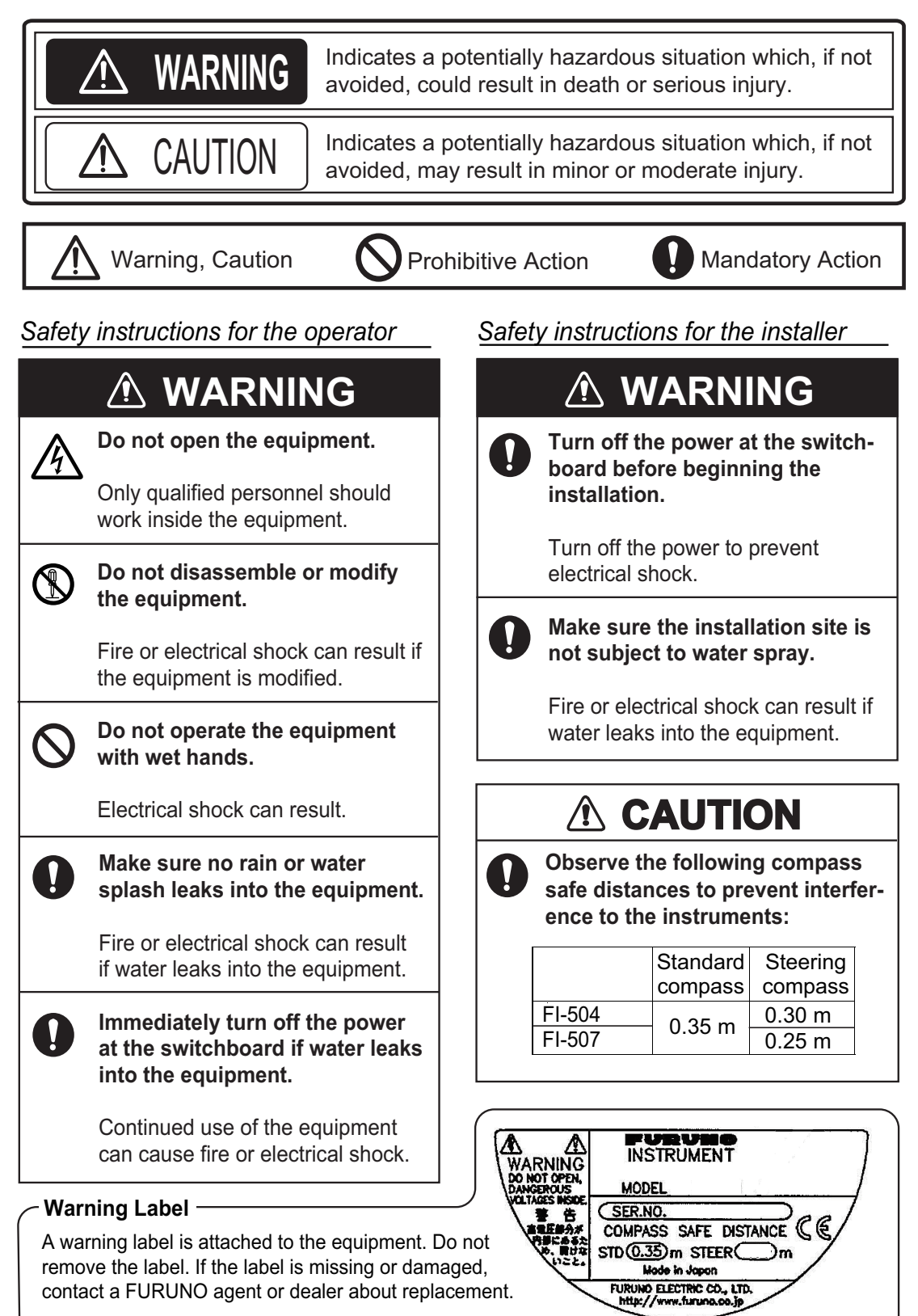

# TABLE OF CONTENTS

| FOREWORD                                              | iv         |
|-------------------------------------------------------|------------|
| SYSTEM CONFIGURATION                                  | v          |
| 1.OPERATION                                           | 1          |
| 1.1 Operating Controls, Display Layout                | 1          |
| 1.2 Turning the Power On/Off                          | 2          |
| 1.3 Adjusting Brilliance and Contrast                 | 2          |
| 1.4 Selecting a Display                               | 3          |
| 1.5 Selecting Apparent or True Wind Angle, Wind Speed | 8          |
| 1.6 Resetting Counters and Indications                | 8          |
| 1.7 Alarms                                            | 9          |
| 1.8 Timers                                            | 11         |
| 2. MAINTENANCE, TROUBLESHOOTING                       |            |
| 2.1 Preventive Maintenance                            | 13         |
| 2.2 Troubleshooting                                   | 14         |
| 3. INSTALLATION                                       | 15         |
| 3.1 Equipment Lists                                   | 15         |
| 3.2 Mounting                                          | 16         |
| 3.3 Wiring                                            | 18         |
| 3.4 Setting Up                                        | 21         |
| SPECIFICATIONS                                        | SP-1       |
| PACKING LIST                                          | A-1        |
|                                                       | D_1        |
|                                                       | ۱-۵<br>۱ e |
|                                                       |            |

## A Word to the Owner of the FI-504, FI-507

Congratulations on your choice of the FURUNO FI-504 Multi/FI-507 Multi XL displays, members of the FI-50 series of marine instruments. We are confident you will see why the FURUNO name has become synonymous with quality and reliability.

Since 1948, FURUNO Electric Company has enjoyed an enviable reputation for quality marine electronics equipment. This dedication to excellence is furthered by our extensive global network of agents and dealers.

This equipment is designed and constructed to meet the rigorous demands of the marine environment. However, no machine can perform its intended function unless operated and maintained properly. Please carefully read and follow the recommended procedures for operation and maintenance.

Thank you for considering and purchasing FURUNO equipment.

### Features

The FI-504 Multi/FI-507 Multi XL displays provide heading, environment, autopilot, engine, depth, speed, and wind information, all on a high quality, backlit LCD. The sturdy weather-proof case is built to stand up to even the harshest of environments.

The main features are

- Eight varieties of displays: heading, environment, autopilot, engine, depth, speed, timer, and wind.
- · Four levels of backlighting including off.
- Timers: Stopwatch and count-down
- Depth alarms: Shallow alarm, Deep alarm
- Anchor alarms: Shallow alarm, Deep alarm
- Voltage alarm monitors power source voltage
- Wind alarms: High apparent wind angle, Low apparent wind angle, Max. true wind speed, Low true wind speed
- Speed indications: Max. STW, Average STW, SOG, Max. SOG, Average SOG, Wind speed, Max. true wind speed
- Log indication from 0 to 99,999 nm
- Resettable trip counter, from 0 to 999 nm

# SYSTEM CONFIGURATION

#### Standalone configuration

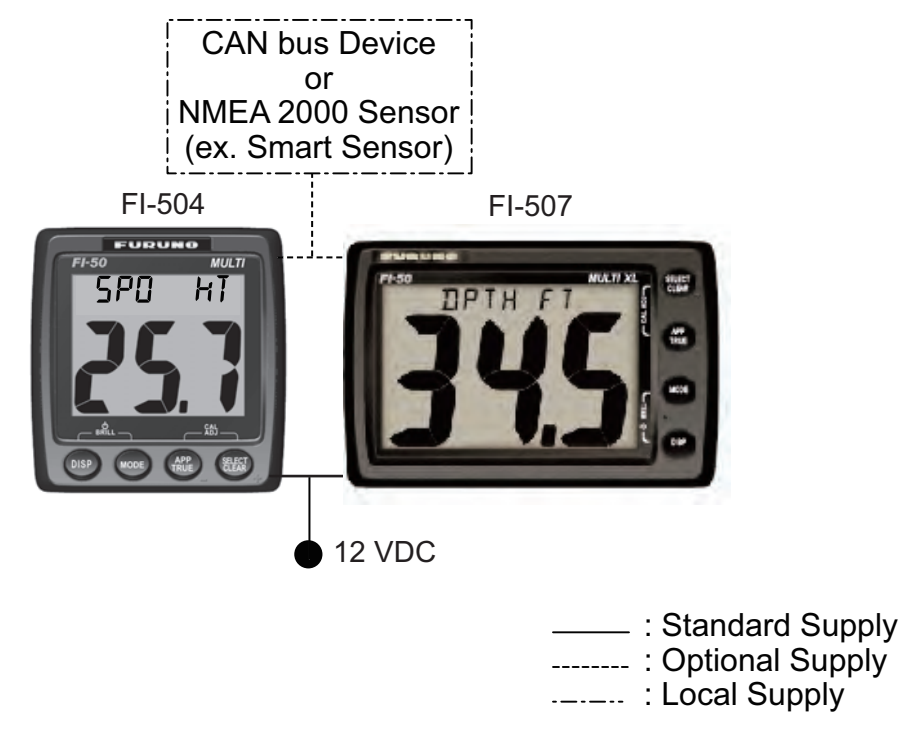

**NOTICE:** Turn on the terminal resistor in the instrument when connecting an NMEA 2000 sensor or CAN bus device. For the procedure, see the section on setting up, in the installation chapter.

#### **CAN bus network**

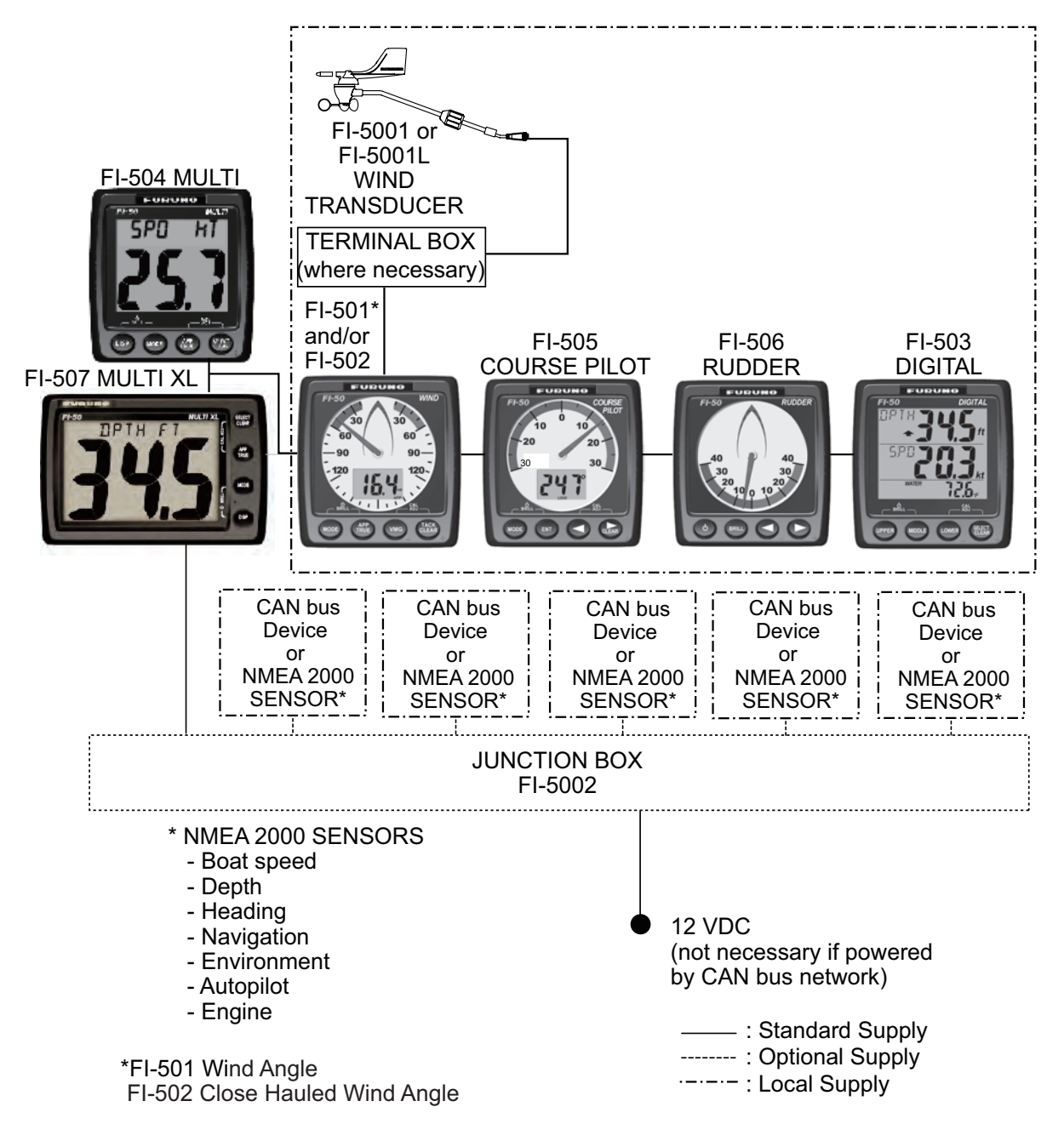

**NOTICE:** Turn on the terminal resistor in the terminator of the CAN bus network.

#### **OPERATION** 1.

Provided applicable sensors are connected, the FI-504/FI-507 provides the following information, all on a backlit LCD:

- Depth
- Speed
- Heading
- · Environment data
- Autopilot (rudder)
- Engine
- Wind
- Timers
- Navigation data

#### 1.1 **Operating Controls, Display Layout**

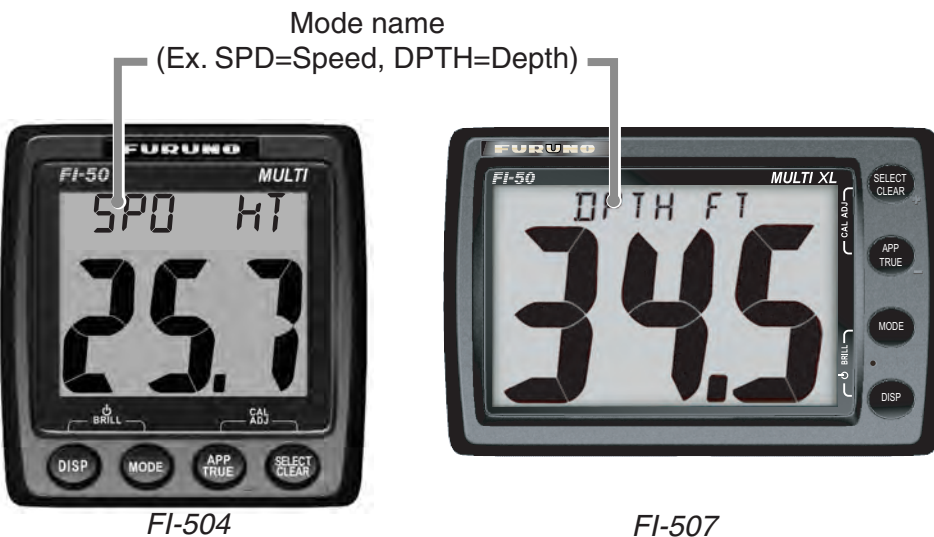

| F | 1- | 5 | 0 | 7 |
|---|----|---|---|---|
|   |    |   |   |   |

| Key name     | Function                                                        |
|--------------|-----------------------------------------------------------------|
| SELECT/CLEAR | Select menu option.                                             |
|              | Silence alarm.                                                  |
|              | • Clear data.                                                   |
|              | <ul> <li>Reset counters and indications.</li> </ul>             |
|              | Increment value.                                                |
| APP/TRUE     | <ul> <li>Select apaprent or true (wind) alternately.</li> </ul> |
|              | Decrement value.                                                |
| MODE         | Select a display.                                               |
| DISP key     | Turn on power.                                                  |
|              | <ul> <li>Select a display category.</li> </ul>                  |

Note: The example screens shown in this manual are taken from the FI-504. The screens from the FI-507 may be different.

# **1.2 Turning the Power On/Off**

**To power the instrument**, press the **DISP** key. All LCD segments go on and off and then the last-used display appears.

**To power off the instrument,** press the **DISP** and **MODE** keys together (about 7-10 seconds). The timer appears and counts down from three seconds to one second, and then the power goes off.

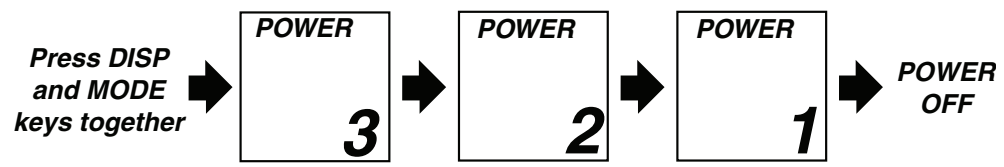

Power OFF sequence

# 1.3 Adjusting Brilliance and Contrast

1. Press the **DISP** and **MODE** keys together. The display for adjustment of brilliance appears, with current brilliance setting flashing.

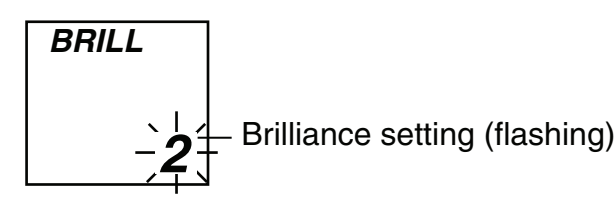

- 2. Within seven seconds of completing step 1, press the **APP/TRUE** key to lower the brilliance, or the **SELECT/CLEAR** key to raise it.
- 3. Press the **DISP** and **MODE** keys together. The display for adjustment of contrast appears, with current contrast setting flashing.

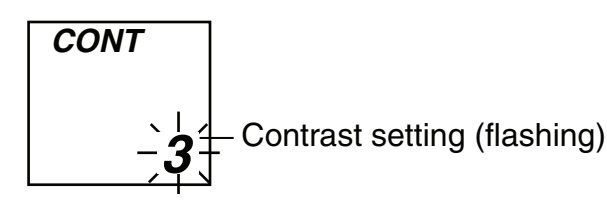

- 4. Within seven seconds of completing step 3, press the **APP/TRUE** key to lower the contrast, or the **SELECT/CLEAR** key to raise it.
- 5. Press the **DISP** and **MODE** keys together to save the settings and restore normal operation.

The brilliance and contrast will be the same on all units which are synchronized. (For how to synchronize units, see page 26.)

# 1.4 Selecting a Display

Use the **DISP** key to select a display category. Select desired display with the **MODE** key.

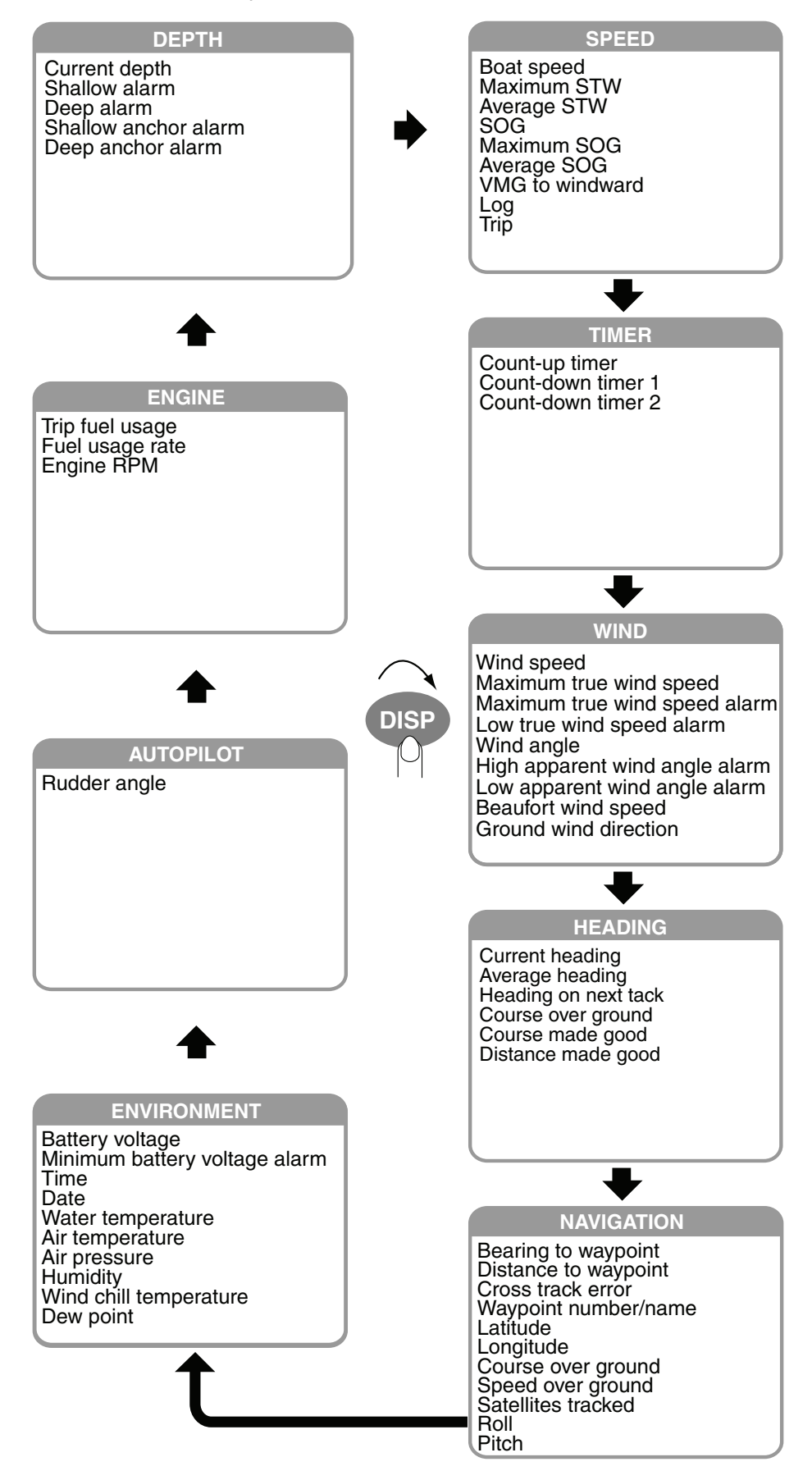

## 1.4.1 Display description

## Depth category

| Display title           | Indication | Function                                                                                                    |
|-------------------------|------------|----------------------------------------------------------------------------------------------------|
| Current depth           | DPTH       | Current depth, in meters, feet or fathoms.                                                                          |
| Shallow alarm           | SHALLOW    | Set shallow depth alarm. Audio and visual alarms are released when the depth is lower than the threshold value.     |
| Deep alarm              | DEEP       | Set deep depth alarm. Audio and visual<br>alarms are released when the depth is<br>higher than the threshold value. |
| Shallow anchor<br>alarm | SHALLOW    | Set shallow anchor alarm. Audio and visual alarms are released when the depth is lower than the threshold value.    |
| Deep anchor<br>alarm    |            | Set deep anchor alarm. Audio and visual alarms are released when the depth is higher than the threshold value.      |

### Speed category

| Display title   | Indication | Function                                                                                                    |
|-----------------|------------|----------------------------------------------------------------------------------------------------|
| Boat speed      | SPD        | Boat speed, in knots (kt), miles per hour<br>(MPH) or kilometers per hour (KMH).                                      |
| Maximum STW     | MAX SPD    | Maximum boat speed, in knots (kt), miles<br>per hour (MPH) or kilometers per hour<br>(KMH).                           |
| Average STW     | AVG SPD    | Average boat speed, in knots (kt), miles per<br>hour (MPH) or kilometers per hour (KMH).                              |
| SOG             | SOG        | Speed over ground, in knots (kt), miles per hour (MPH) or kilometers per hour (KMH).                                  |
| Maximum SOG     | MAX SOG    | Maximum speed over ground, in knots (kt),<br>miles per hour (MPH) or kilometers per<br>hour (KMH).                    |
| Average SOG     | AVG SOG    | Average speed over ground, in knots (kt),<br>miles per hour (MPH) or kilometers per<br>hour (KMH).                    |
| VMG to windward | VMG        | Velocity made good to windward, in knots<br>(kt), miles per hour (MPH) or kilometers per<br>hour (KMH).               |
| Log             | LOG        | Log distance (total distance run), in nautical miles, (NM) kilometers (KM) or statute miles (SM).                     |
| Trip            | TRIP       | Trip distance (distance run between two<br>points), in nautical miles (NM), kilometers<br>(KM) or statute miles (SM). |

#### Timer category

| Display title      | Indication | Function            |
|--------------------|------------|---------------------|
| Count up timer     | UP         | Count-up timer.     |
| Count down timer 1 | DOWN 1     | Count-down timer 1. |
| Count down timer   | DOWN 2     | Count-down timer 2. |

#### Wind category

| Display title                     | Indication    | Function                                                                                                    |
|-----------------------------------|---------------|----------------------------------------------------------------------------------------------------|
| Wind speed                        | APP (or TRUE) | Wind speed, in knots or meters/second.                                                                                                    |
| Maximum true wind speed           | MAX TRUE      | Maximum true wind speed.                                                                                                    |
| Maximum true wind speed alarm     | MAX TRUE      | Set maximum true wind speed alarm. Audio<br>and visual alarms are released when the<br>wind speed goes higher than the threshold<br>value.               |
| Low true wind speed alarm         | TRUE LO       | Set low true wind speed alarm. Audio and visual alarms are released when the wind speed goes lower than the threshold value.                             |
| Wind angle                        | APP (or TRUE) | Apparent (or true) wind angle, in degrees.                                                                                                    |
| High apparent wind<br>angle alarm | APP HI        | Set high apparent wind angle alarm. Audio<br>and visual alarms are released when the<br>wind angle at starboard goes higher than<br>the threshold value. |
| Low apparent wind angle alarm     | APP LO        | Set low apparent wind angle alarm. Audio<br>and visual alarms are released when the<br>wind angle at port goes lower than the<br>threshold value.        |
| Beaufort wind speed               | BFT           | Beaufort wind speed. Beaufort speeds up to 12 are shown. See the table below for Beaufort no. and wind speed.                                            |
| Ground wind angle                 | GWIND         | Angle of wind over ground, in degrees.<br>Bearing reference in Magnetic (MAG) or<br>True (TRUE).                                                         |

#### Beaufort no. and wind speed

| Beaufort | Wind  | speed     | Beaufort<br>no. | Wind speed |           |
|----------|-------|-----------|-----------------|------------|-----------|
| no.      | kt    | m/s       |                 | kt         | m/s       |
| 0        | 0     | 0-0.2     | 7               | 28-33      | 14.4-17.4 |
| 1        | 1-3   | 0.5-2.0   | 8               | 34-40      | 17.5-21.0 |
| 2        | 4-6   | 2.1-3.5   | 9               | 41-47      | 21.1-24.6 |
| 3        | 7-10  | 3.6-5.6   | 10              | 48-55      | 24.7-28.8 |
| 4        | 11-16 | 5.7-8.6   | 11              | 56-63      | 28.9-32.6 |
| 5        | 17-21 | 8.7-11.2  | 12              | 64         | 32.7-32.9 |
| 6        | 22-27 | 11.3-14.3 |                 |            |           |

#### Heading category

| Display title        | Indication | Function                                                                                                 |
|----------------------|------------|----------------------------------------------------------------------------------------------------|
| Current heading      | HDG        | Heading, in degrees. Bearing reference<br>in Magnetic (MAG) or True (TRUE).                              |
| Average heading      | AVG HDG    | Average heading, in degrees. Bearing<br>reference in Magnetic (MAG) or True<br>(TRUE).                   |
| Heading on next tack | TACK       | Heading on next tack, in degrees true<br>(fixed). Bearing reference in Magnetic<br>(MAG) or True (TRUE). |
| Course over ground   | COG        | Course over ground, in degrees. Bear-<br>ing reference in Magnetic (MAG) or<br>True (TRUE).              |
| Course made good     | CMG        | Course made good, in degrees. Bearing<br>reference in Magnetic (MAG) or True<br>(TRUE).                  |
| Distance made good   | DMG        | Distance made good, in kilometers<br>(km), nautical miles (nm) or statute<br>miles (sm).                 |

## Navigation category

| Display title        | Indication | Function                                                                                   |
|----------------------|------------|--------------------------------------------------------------------------------------------|
| Bearing to waypoint  | BTW        | Bearing to waypoint, in degrees.<br>Bearing reference of Magnetic (MAG) or<br>True (TRUE)  |
| Distance to waypoint | DTW        | Distance to waypoint, in kilometers<br>(KM), nautical miles (NM) or statute<br>miles (SM). |
| Cross track error    | XTE        | Cross-track error, in kilometers (KM),<br>nautical miles (NM) or statute miles<br>(SM).    |
| Waypoint number/name | WPT        | Waypoint number and name are shown.                                                        |
| Latitude             | LAT        | Position in latitude.                                                                      |
| Longitude            | LON        | Position in longitude.                                                                     |
| Course over ground   | COG        | Course over ground, in degrees.<br>Bearing reference in Magnetic (MAG) or<br>True (TRUE).  |
| Speed over ground    | SOG        | Speed over ground, in knots (KT), miles<br>per hour (MPH) or kilometers per hour<br>(KMH). |
| Satellites tracked   | GPS SAT    | GPS satellites tracked.                                                                    |
| Roll                 | ROLL       | Ship's roll, in degrees.                                                                   |
| Pitch                | PITCH      | Ship's pitch, in degrees.                                                                  |

| Display title                    | Indication | Function                                                                                                    |
|----------------------------------|------------|----------------------------------------------------------------------------------------------------|
| Battery voltage                  | VOLTS      | Battery voltage.                                                                                                    |
| Minimum battery voltage<br>alarm | VOLTS LO   | Set low battery voltage alarm.<br>Audio and visual alarms are<br>released when the battery<br>voltage goes lower than the<br>threshold value. |
| Time                             | -          | Current time, in 12-hour or 24-hour format.                                                                                                   |
| Date                             | -          | Current date.                                                                                                    |
| Water temperature                | WATER      | Water temperature, in °C or °F.                                                                                                    |
| Air temperature                  | AIR        | Air temperature, in °C or °F.                                                                                                    |
| Air pressure                     | PRE        | Air pressure, in Hectopascal.                                                                                                    |
| Humidity                         | HUMID      | Relative humidity, in percentage.                                                                                                    |
| Wind chill temperature           | CHILL      | Wind chill temperature, in °C or °F.                                                                                                    |
| Dew point                        | DEW        | Dew point, in °C or °F.                                                                                                    |

#### **Environment category**

#### Autopilot category

| Display title | Indication | Function                                               |
|---------------|------------|--------------------------------------------------------|
| Rudder angle  | RUDDER     | Rudder angle, in degrees either P(ort) or S(tarboard). |

#### **Engine category**

| Display title  | Indication | Function                                                                     |
|----------------|------------|------------------------------------------------------------------------------|
| Trip fuel used | TOTAL      | Total fuel consumption, in liters or gallons.                                |
| Fuel rate      | RTE (L/H)  | Amount of fuel consumed in hour, in liters/hour (L/H) or gallons/hour (G/H). |
| Engine RPM     | RPM        | Engine speed per minute.                                                     |

**Note:** In case of multiple engines, the data of desired engine number (max. eight, E0-E7) can be selected with the **SELECT/CLEAR** key.

– Scrolling speed and scrolling direction -

Display scrolling speed and direction can be changed by the length of key push.

Short push: Scroll in forward order.Medium push: Go back one display. Several beeps sound and then the previous display appears.Hold down: Rapid scrolling, in forward direction. Several beeps sound and then speed is changed.

# 1.5 Selecting Apparent or True Wind Angle, Wind Speed

You can show wind angle and wind speed in apparent or true wind. The **apparent wind** is the actual flow of air acting upon a sail, or the wind as it appears to the sailor. **True wind** is the wind seen by a stationary observer in velocity and direction.

With a wind angle or wind speed indication displayed, press the **APP**/**TRUE** key to change the wind angle or wind speed to apparent or true alternately. A beep sounds after the change is completed. (Wind angle and wind speed displays are mutually changed.) True wind requires boat speed input. If there is no speed input three dashes appear.

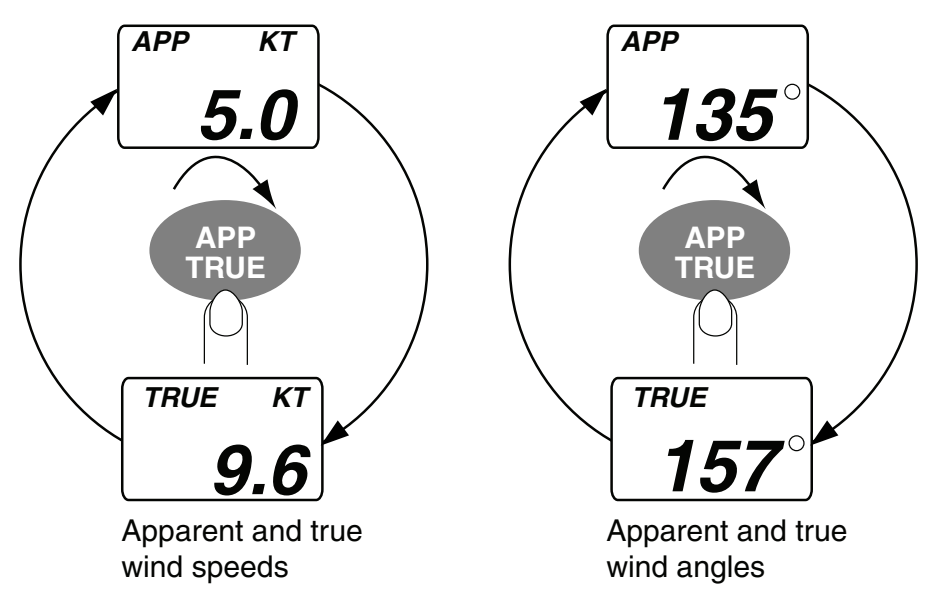

# **1.6 Resetting Counters and Indications**

You can reset the following counters and indications:

- Trip
- Course made good
- Distance made good
- Average speed
- Average SOG
- · Maximum speed
- Maximum SOG
- Average heading
- · Maximum true wind speed

Select the applicable display and press and hold down the **SELECT**/ **CLEAR** key. A short beep sounds, the counter or indication flashes twice and then a long beep sounds to indicate that resetting is completed.

# 1.7 Alarms

There are nine conditions which trigger audio and visual alarms: Shallow alarm, Deep alarm, Shallow anchor alarm, Deep anchor alarm, Max. true wind speed alarm, Low true wind speed alarm, High apparent wind angle alarm, low battery voltage alarm.

1. Use the **DISP** and **MODE** keys to select desired alarm page, referring to the illustration below for alarm location.

| Display<br>category | Available alarms                                               |                                                              |                                                         |                                                       |  |  |  |  |  |
|---------------------|----------------------------------------------------------------|--------------------------------------------------------------|---------------------------------------------------------|-------------------------------------------------------|--|--|--|--|--|
| DEPTH               | * SHALLOW<br>020<br>Shallow alarm                              | *DEEP<br>150<br>Deep alarm                                   | <b>SHALLOW</b><br><b>5.0</b><br>Shallow anchor<br>alarm | <pre>\$DEEP<br/>10.0</pre><br>Deep anchor<br>alarm    |  |  |  |  |  |
| WIND                | TRUE KT<br>MAX<br><b>38.9</b><br>Max. true wind<br>speed alarm | <b>TRUE KT</b><br><b>9.7</b><br>Low true wind<br>speed alarm | *APP S* HI<br>12.2<br>High apparent<br>wind angle alarm | *APP S* LO<br>5.4<br>Low apparent<br>wind angle alarm |  |  |  |  |  |
| ENVIRON-<br>MENT    | <b><sup>▲</sup>VOLTS</b><br>Low voltage<br>alarm               |                                                              |                                                         |                                                       |  |  |  |  |  |

\*S (Starboard) or P (Port)

| Alarm d | description |
|---------|-------------|
|         |             |

| Alarm                            | Alarms released when;                                | Setting range                           |
|----------------------------------|------------------------------------------------------|-----------------------------------------|
| Shallow alarm                    | depth is shallower than this threshold.              | 0.0-303 m                               |
| Deep alarm                       | depth is deeper than this threshold.                 | 0.1-304 m                               |
| Shallow anchor alarm             | anchor depth is shallower than this threshold.       | depth is shallower than this threshold. |
| Deep anchor alarm                | anchor depth is greater than this threshold.         | depth is deeper than this threshold.    |
| Max. true wind speed alarm       | max. true wind speed is greater than this threshold. | 0.1-999 kts                             |
| Low true wind speed alarm        | true wind speed is lower than this threshold.        | 0-998 kts                               |
| High apparent wind angle alarm   | apparent wind angle is higher than this threshold.   | S0°-S179° (High)<br>S180°-P1° (Low)     |
| Low apparent wind<br>angle alarm | apparent wind angle is lower than this threshold.    | (S=Starboard, P=Port)                   |

#### Alarm description

| Alarm                        | Alarms released when;                         | Setting range    |
|------------------------------|-----------------------------------------------|------------------|
| Low battery voltage<br>alarm | battery voltage is lower than this threshold. | 5.0 - 20.0 volts |

- 2. If the selected alarm page shows "Off," press and hold down the **SELECT/CLEAR** key until an alarm setting appears.
- 3. Press the **APP/TRUE** and **SELECT/CLEAR** keys together to enable adjustment. The alarm setting starts flashing.
- 4. Press the **APP/TRUE** key to lower the setting; the **SELECT/CLEAR** key to raise it.

**Note:** A low alarm cannot be set higher than its affiliated high (max.) alarm.

5. Press the **APP/TRUE** and **SELECT/CLEAR** keys together to confirm setting and restore normal operation.

When an alarm is violated, the buzzer sounds and the alarm icon ( flashes. You can silence the buzzer with the **SELECT/CLEAR** key. The icon continues flashing until the offending alarm is disabled.

While the icon is flashing you can switch between alarm display and current display alternately by pressing the **DISP** and **SELECT/CLEAR** keys together.

# 1.8 Timers

Three timers are provided:

- Count-up timer (stopwatch)
- Count-down timer (two provided)

Time is displayed in seconds or minutes, depending on counter values.

Once you have set a timer, you can leave that page and select any other display. The counter continues to run in the background.

#### Count-up timer

The count-up timer functions like a stop watch, counting time upward, to 99 hours, 99 minutes and 59 seconds.

#### Count-down timers

The two count-down timers count down from a time between 15 minutes and one minute. When these timers have counted down to zero, they then start counting up. The timers beep at preset intervals to alert you to specific points in time.

- Two beeps every minute
- · Three beeps at the start of the last 30 seconds
- · One beep/second for each of the last 10 seconds
- Two-second beep at zero

#### How to set the timers

1. Press the **MODE** key to show the desired timer display.

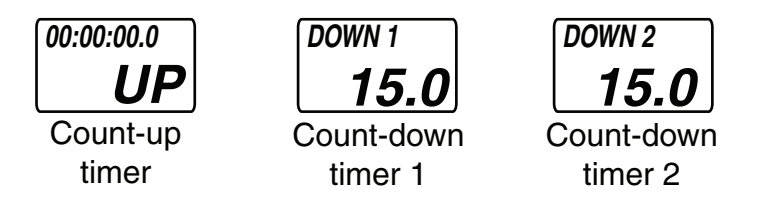

2. Do one of the following depending on timer type selected:

#### **Count-up timer:**

Press the **SELECT/CLEAR** key to start the timer. A long beep sounds and the timer starts counting upward.

#### Count-down timer:

To start the timer from the time shown, press the SELECT/CLEAR key. To set a different start time, press the APP/TRUE and SELECT/ CLEAR keys together to enable adjustment. Use the APP/TRUE key to lower the value; SELECT/CLEAR key to raise it. Press the APP/ TRUE and SELECT/CLEAR keys together to confirm setting. Press the SELECT/CLEAR key to start the timer. To stop or restart the timer, press the SELECT/CLEAR key momentarily. A short beep sounds when the timer is stopped or restarted.

To stop and reset the timer to start value, press the SELECT/CLEAR key until you hear a long beep. The timer is stopped and reset to start value.

The timer settings are reflected on any timer-equipped instrument in the network which is set up for synchronization.

# 2. MAINTENANCE, TROUBLESHOOTING

This chapter provides the information necessary for keeping your equipment in good working order.

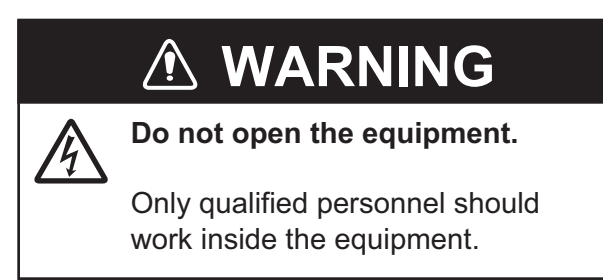

## 2.1 **Preventive Maintenance**

Following the recommended procedures below will help maintain performance.

| Check point                                                                    | Remedy                                                                                                    |
|--------------------------------------------------------------------------------|----------------------------------------------------------------------------------------------------|
| Check that all cabling is securely fastened and is free or rust and corrosion. | Reconnect if necessary. Replace if damaged.                                                                            |
| Dust on cabinet                                                                | Remove dust with a soft, lint-free cloth.                                                                              |
|                                                                                | NOTICE                                                                                                    |
|                                                                                | Do not apply paint, anti-corrosive<br>sealant or contact spray to coating<br>or plastic parts of the equipment.        |
|                                                                                | Those items contain organic solvents that can damage coating and plastic parts, especially plastic connectors.         |
|                                                                                | Check point<br>Check that all cabling is<br>securely fastened and is<br>free or rust and corrosion.<br>Dust on cabinet |

## 2.2 Troubleshooting

If you feel the equipment is not functioning properly, follow the procedures in the table below to try to restore normal operation. If normal operation cannot be restored, do not attempt to check inside the cabinet. There are no user-serviceable parts inside.

| Problem                                   | Possible cause                                                                      | Remedy                                                                                                    |
|-------------------------------------------|-------------------------------------------------------------------------------------|----------------------------------------------------------------------------------------------------|
| Display is<br>blank. Panel is<br>not lit. | <ul><li>Power supply</li><li>Cabling disconnected or damaged.</li></ul>             | <ul><li>Check power supply.</li><li>Check cabling.</li></ul>                                                                                                    |
| Power is on but<br>no or some<br>data.    | Sensor is turned off.<br>Cable from sensor is disconnected<br>or damaged.           | <ul><li>Turn on sensor.</li><li>Check cabling.</li></ul>                                                                                                    |
| Inaccurate data                           | <ul> <li>Electromagnetic field generating<br/>equipment is in operation.</li> </ul> | <ul> <li>Turn off all electromagnetic field<br/>generating equipment. Turn them on<br/>and off one by one. Check the dis-<br/>play. Relocate offending equipment<br/>or this instrument as appropriate.</li> </ul> |
|                                           | • Cabling from sensor is damaged.                                                   | <ul> <li>Check cabling.</li> </ul>                                                                                                    |
|                                           | <ul> <li>Sensor is improperly aligned<br/>(where applicable).</li> </ul>            | <ul> <li>Check installation. If installation is<br/>proper, an offset may be applied to<br/>certain data. For details, see section<br/>1.7.</li> </ul>                                                             |

#### **Troubleshooting**

# 3. INSTALLATION

# NOTICE

Do not apply paint, anti-corrosive sealant or contact spray to coating or plastic parts of the equipment.

Those items contain organic solvents that can damage coating and plastic parts, especially plastic connectors.

# 3.1 Equipment Lists

#### Standard supply

(FI-504)

| Name                      | Туре       | Code No.    | Qty   | Remarks                                        |
|---------------------------|------------|-------------|-------|------------------------------------------------|
| Display Unit              | FI-504     | -           | 1     |                                                |
| Installation<br>Materials | CP26-00600 | 000-011-744 | 1 set | See packing list at end of manual for details. |

(FI-507)

| Name                      | Туре       | Code No.    | Qty   | Remarks                                        |
|---------------------------|------------|-------------|-------|------------------------------------------------|
| Display Unit              | FI-507     | -           | 1     |                                                |
| Installation<br>Materials | CP26-00800 | 000-015-730 | 1 set | See packing list at end of manual for details. |

#### **Optional supply**

| Name            | Туре             | Code No.       | Qty   | Remarks    |
|-----------------|------------------|----------------|-------|------------|
| Cable Assy.     | FI-50-DROP-6M    | 001-105-810-10 | 1     |            |
|                 | FI-50-CHAIN-0.3M | 001-105-820-10 | 1     |            |
|                 | FI-50-CHAIN-5M   | 001-105-840-10 | 1     |            |
|                 | FI-50-CHAIN-1M   | 000-166-950-11 | 1     |            |
|                 | FI-50-CHAIN-10M  | 001-105-850-10 | 1     |            |
|                 | FI-50-CHAIN-20M  | 001-105-860-10 | 1     |            |
| Flush Mount Kit | FI-50-FLUSH-KIT  | 000-010-619    | 1 set | For FI-504 |
|                 | FI-507-FLUSH-KIT | 000-015-722    |       | For FI-507 |
| Junction Box    | FI-5002          | 000-010-765    | 1 set |            |
| Smart Sensor    | DST-800          | 000-168-850-10 | 1     |            |

# 3.2 Mounting

The display unit can be installed two ways: surface mount (fixed at front panel or fixed from rear panel) and flush mount (optional kit required). This section covers surface mounting. For flush mounting, see the flush mounting instructions, issued separately.

#### Surface mount 1: Fix instrument from front panel

- 1. Using the applicable template at the back of this manual, open a mounting hole in the installation site.
- 2. Detach the front panel together with the keypad assy. Attach sponge (supplied) to rear of display unit.
- 3. Set the display unit to the mounting hole, and fix it with four self-tapping screws (3×20, supplied).
- 4. Attach the front panel and keypad assy. to the display unit.

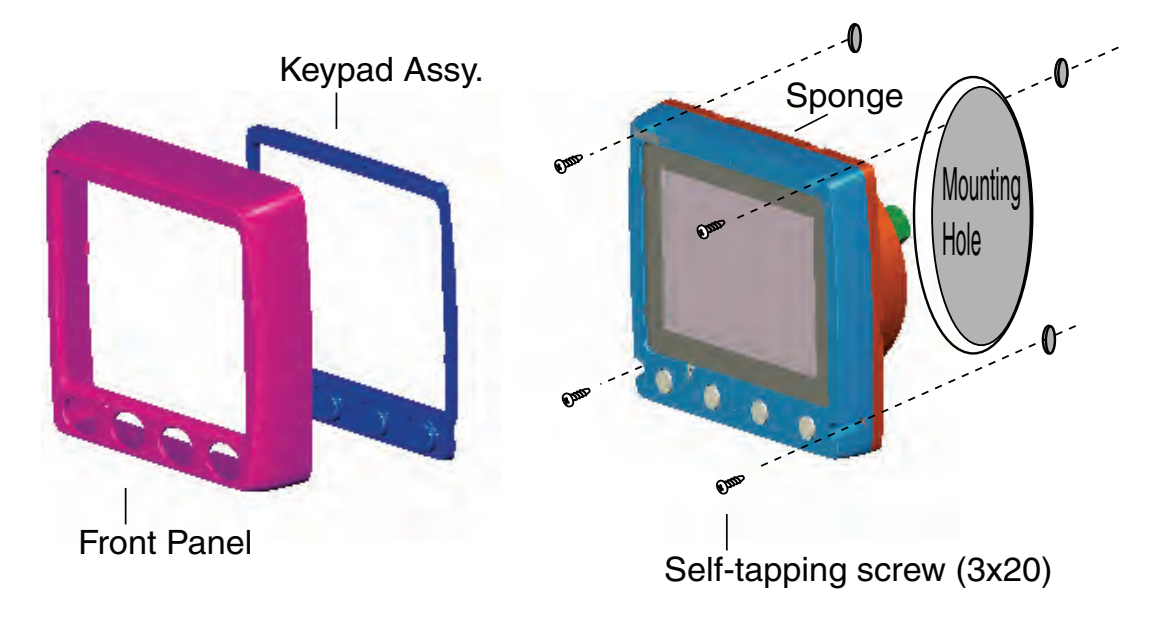

(ex. FI-504)

#### Surface mount 2: Fix instrument from rear panel

- 1. Using the applicable template at the back of this manual, open a mounting hole in the installation site.
- 2. Insert studs (M3×40, 2 pcs. (FI-504) or 4 pcs. (FI-507), supplied) in the holes shown below. (Use only the studs supplied.)

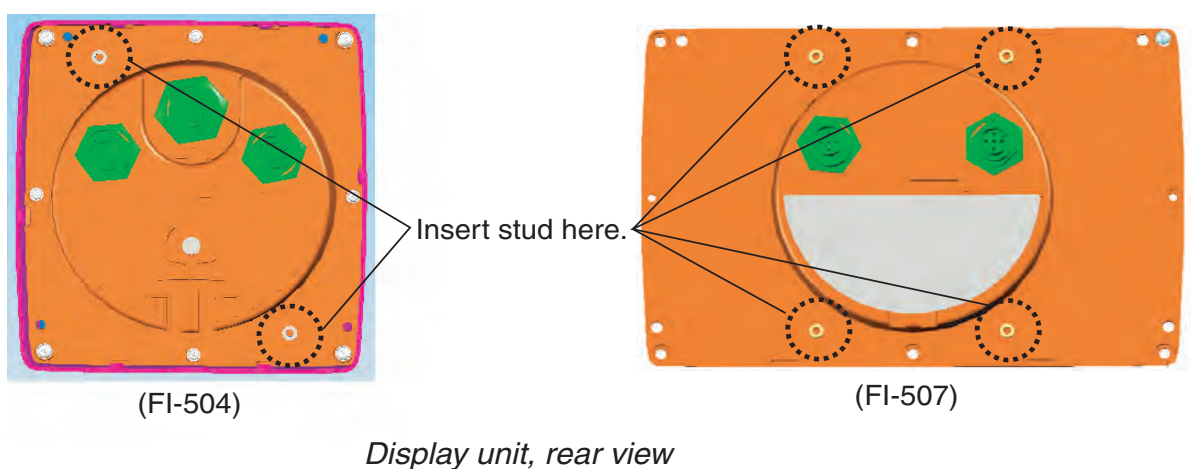

3. Set the display unit to the mounting hole, inserting studs through respective holes. Fix the display unit with spring washers, flat washers and wing nuts (M3, supplied).

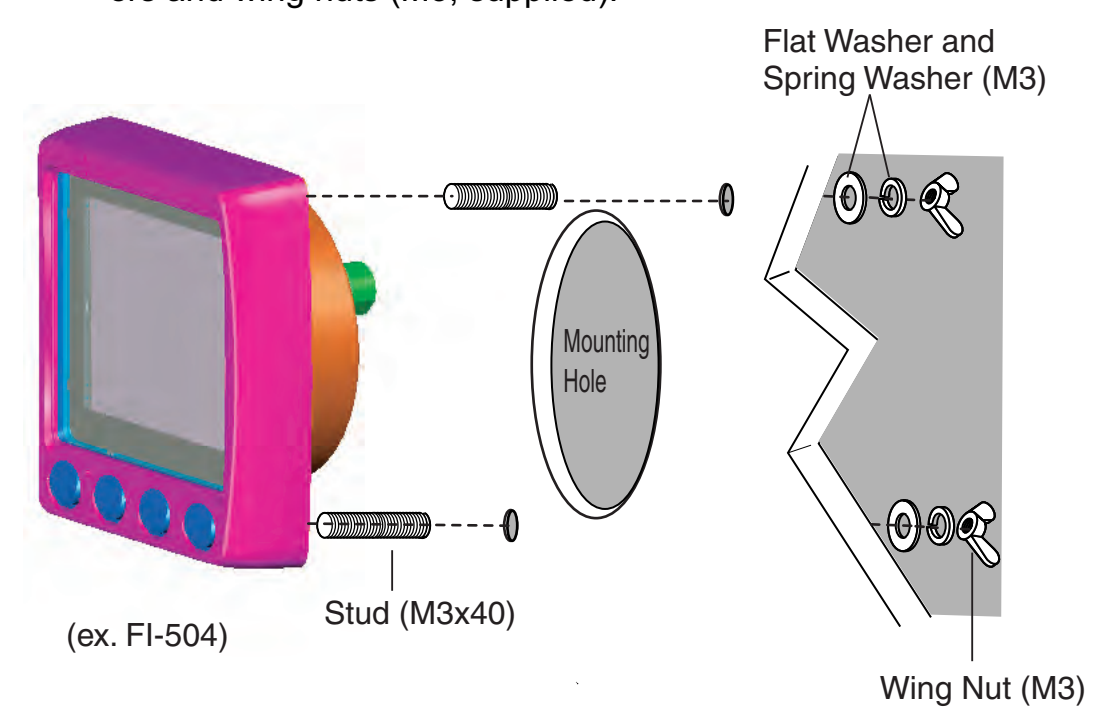

# 3.3 Wiring

For the service technician detailed information about CAN bus wiring is on the FURUNO Tech-net. See "Furuno CAN bus Network Design Guide" (TIE-00170-\*).

#### 3.3.1 Standalone configuration

For standalone configuration the junction box is not necessary; connect the instrument directly to the power supply.

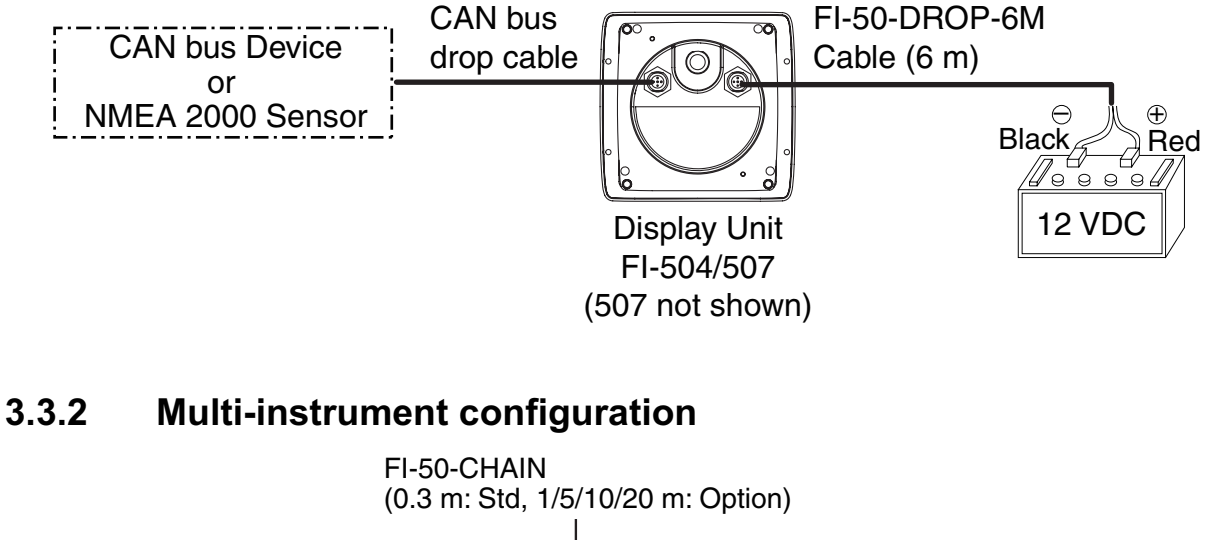

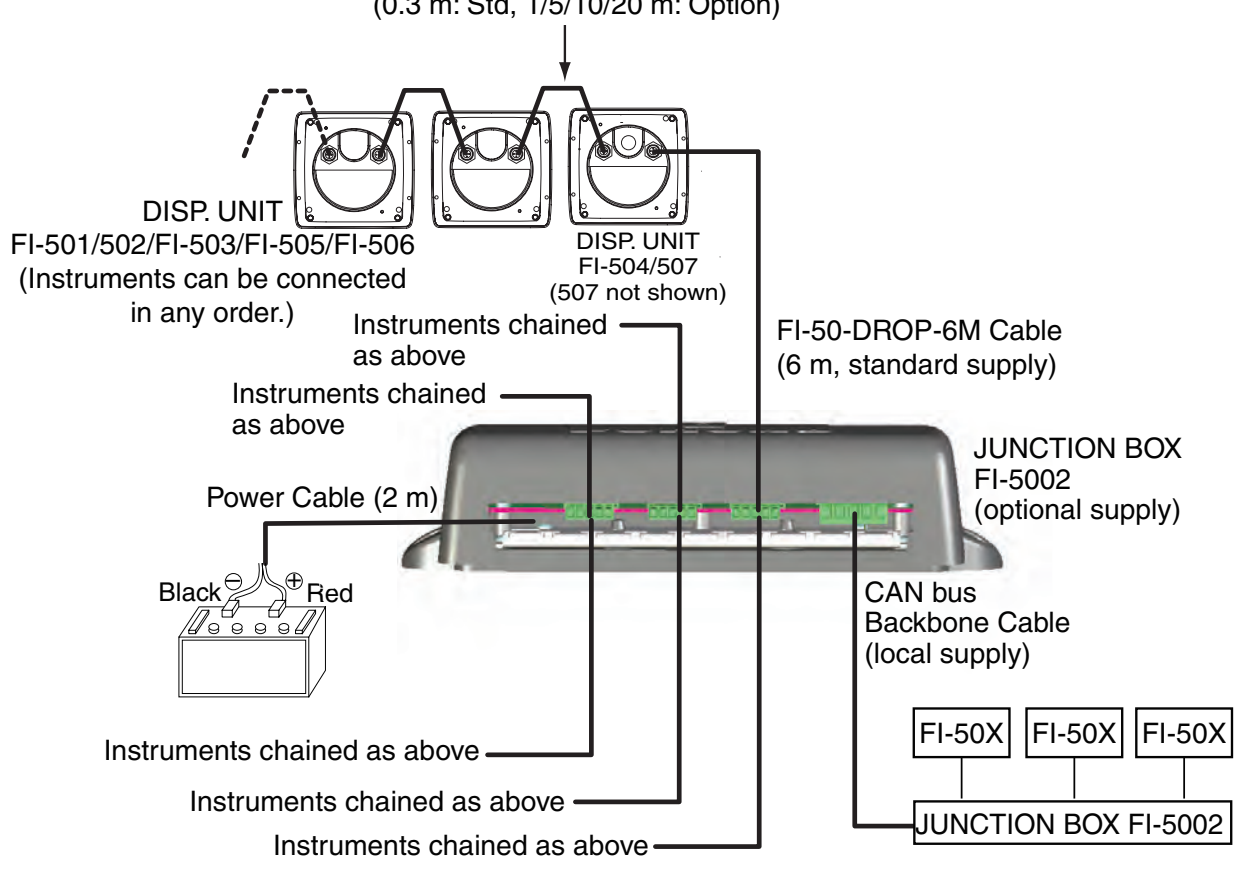

**NOTE:** The total length of drop cables and backbone cables must be within 80 m.

#### Junction box (option)

The junction box is required when connecting CAN bus network. This section covers wiring of the junction box. For how to mount the junction box, see its installation instructions, issued separately.

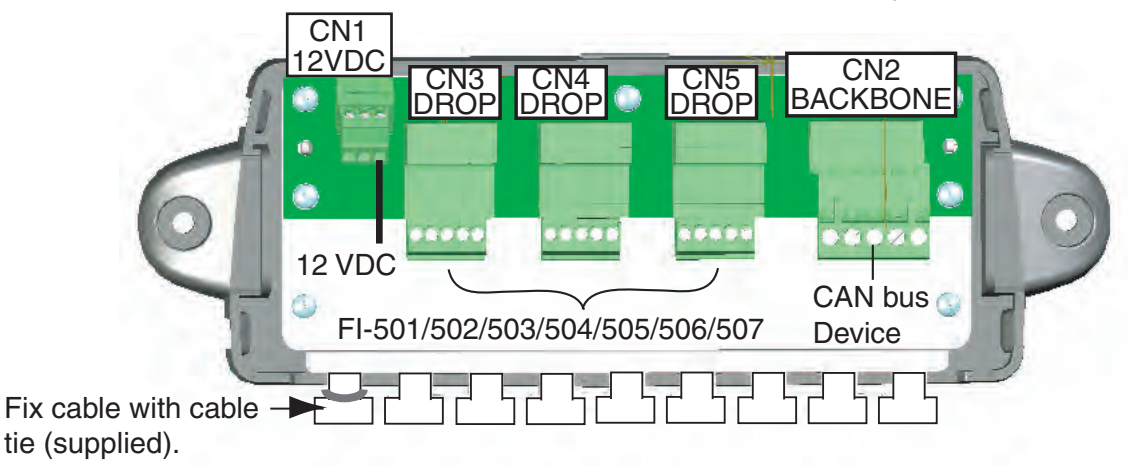

CH3 DROP - CH5 DROP and BACKBONE are socket-and-plug-type terminal blocks. Detach plug to connect wiring to it, by rocking it back and forth with your fingers. Remove approx. 6 mm of the sheath from the end of wires and twist wires. Loosen fixing screw in the plug, insert wire into hole and tighten fixing screw. Set plug to socket.

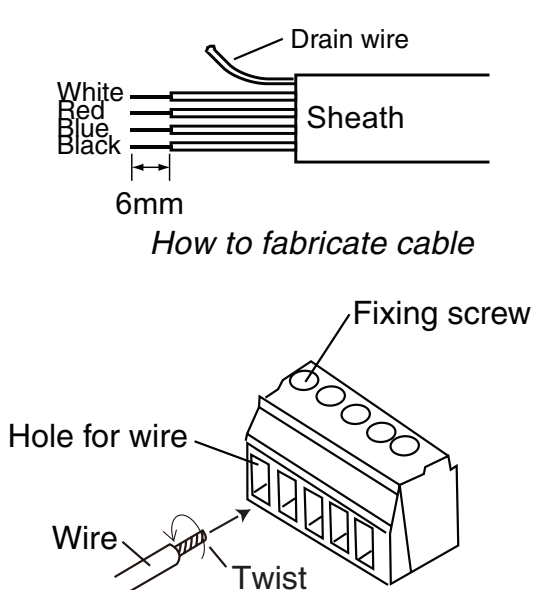

How to insert wire

#### **Terminal resistor**

The illustration below show various system configurations and what units to activate the terminal resistor.

#### Smart sensor+FI-50x

Smart Sensor FI-50x

#### Multiple FI-50 series instruments, FI-5002, drop cabling

FI-50x FI-50x FI-50x Drop cable FI-5002

Multiple FI-50 series instruments, FI-5002

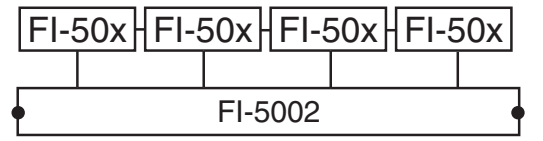

#### Multiple FI-50 series instruments, multiple FI-5002

| FI- | FI-50x FI-50x |  | FI-50x FI-50x |  |         | FI-50x FI-50x |  |         |   |
|-----|---------------|--|---------------|--|---------|---------------|--|---------|---|
|     |               |  |               |  |         |               |  |         |   |
| •   | FI-5002       |  |               |  | FI-5002 |               |  | FI-5002 | • |

#### Multiple FI-50 series instruments, FI-5002, smart sensor

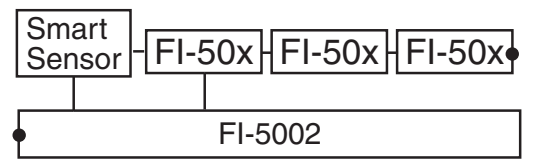

#### Multiple FI-50 series instruments, FI-5002, heading sensor, smart sensor

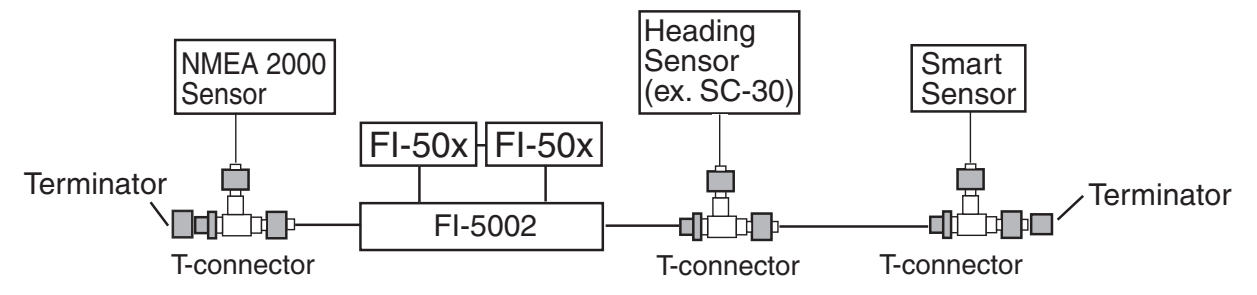

#### Multiple FI-50 series instruments, FI-5002, NMEA 2000, CAN bus sensors

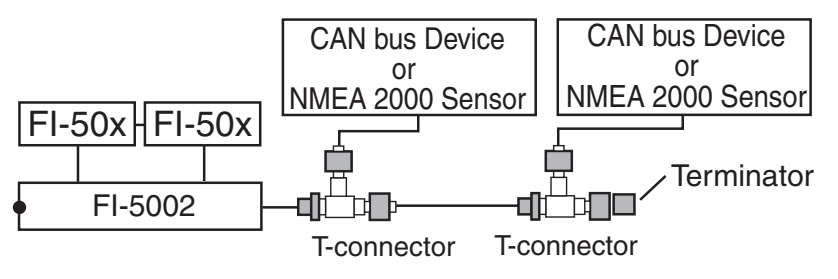

• = Terminal resistor ON

Turn on the terminal resistor in the junction box when the FURUNO CAN bus and/or NMEA 2000 sensor(s) connected to it do not have a terminal resistor.

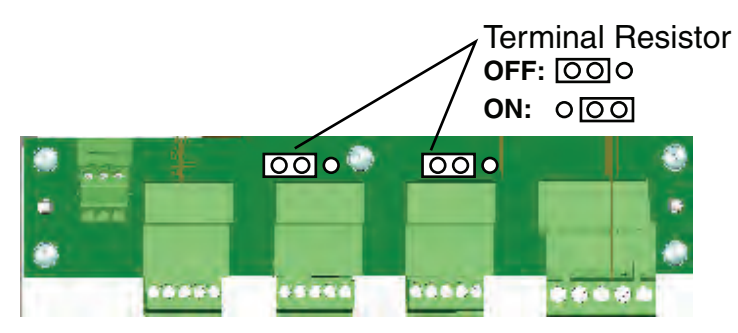

For how to turn on the terminal resistor in a FI-50 series instrument, see paragraph 3.4.2 "Setup2 menu".

## 3.4 Setting Up

Your instrument is pre-programmed with factory default settings, which may or may not be suited to your vessel. Therefore, it is necessary to initialize the instrument for use with your vessel. This should be done immediately after completion of the installation.

Two sets of setup menus are provided: setup1 and setup2. The setup1 menu provides system parameters and the setup2 menu has user settings.

#### 3.4.1 Setup1 menu

The setup1 menu contains system parameters which optimize the instrument for use on your vessel. Follow the procedure below to access and set parameters.

- 1. Press the **APP/TRUE** and **SELECT/CLEAR** keys momentarily to enable the setup1 menu. The Depth unit selection screen appears, with the depth unit flashing. (See the illustration on the next page.)
- 2. Use the **DISP** key to select a menu item. Each press of the key changes the menu item in the sequence shown in the illustration on the next page.

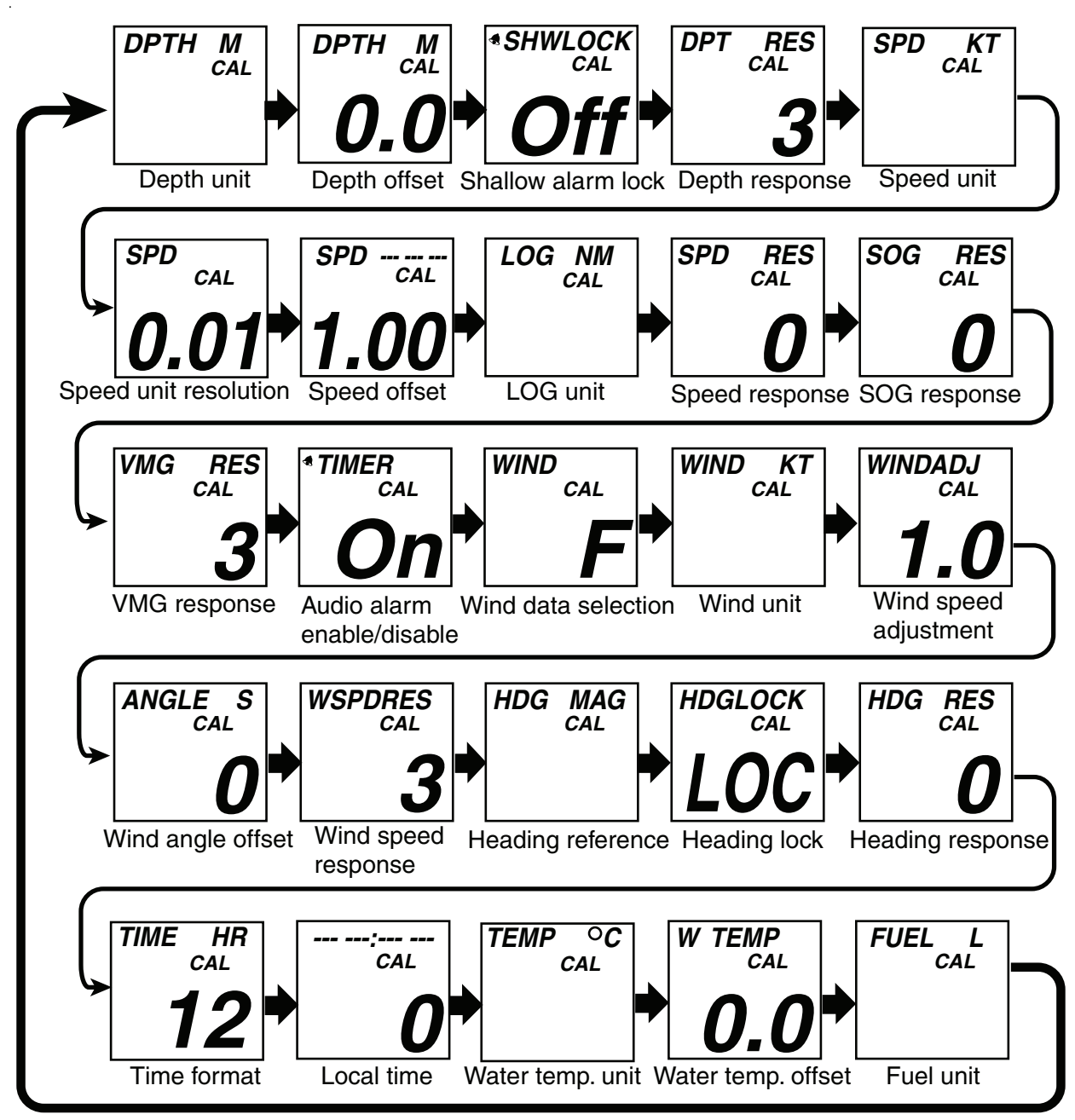

3. Use the **APP/TRUE** or **SELECT/CLEAR** key to set value or select option.

VMG key: Decrement value

SELECT/CLEAR key: Increment value or select option.

- 4. To continue, press the **DISP** key to select another menu item.
- 5. To save settings and restore normal operation, press the **APP/TRUE** and **SELECT/CLEAR** keys together.

| Display                              | Function                                                                              | Setting range or<br>options                                 | Default<br>setting |
|--------------------------------------|---------------------------------------------------------------------------------------|-------------------------------------------------------------|--------------------|
| DPTH M<br>CAL                        | Select depth unit.                                                                    | M (Meter),<br>FT (Feet)                                     | М                  |
| DPTH M<br>CAL<br><b>O.O</b>          | Set depth offset.                                                                     | -99 - +99                                                   | 0.0                |
| * SHWLOCK<br>CAL                     | Lock/unlock shallow alarm setting.                                                    | ON, OFF                                                     | OFF                |
| DPT RES<br>CAL                       | Set depth response. The lower the setting the faster the response to change in depth. | 0 - 12                                                      | 3                  |
| SPD KT<br>CAL                        | Select speed unit.                                                                    | KT (Knot),<br>MPH (Miles/Hour),<br>KMH (Kilometers/Hour)    | KT                 |
| <sup>SPD</sup> <sub>cal</sub>        | Select speed resolution. Select<br>number of places to show after<br>decimal point.   | 0.01, 0.1                                                   | 0.01               |
| <sup>SPD</sup><br>CAL<br><b>1.00</b> | Set speed adjustment.<br>(STW only)                                                   | 0.30 - 2.50                                                 | 1.00               |
| LOG NM<br>CAL                        | Select log unit.                                                                      | NM (Nautical Mile),<br>SM (Statute Mile),<br>KM (Kilometer) | NM                 |

#### <u>Setup1 menu items</u>

| Setup1 | menu | items |
|--------|------|-------|
|        |      |       |

| Display                      | Function                                                                                                  | Setting range or<br>options                    | Default<br>setting |
|------------------------------|----------------------------------------------------------------------------------------------------|------------------------------------------------|--------------------|
| SPD RES<br>CAL<br><b>O</b>   | Set speed response. The lower the setting the faster the response to change in speed.                     | 0 - 12                                         | 0                  |
| SOG RES<br>CAL<br><b>O</b>   | Set SOG response. The lower the setting the faster the response to change in speed over ground.           | 0 - 12                                         | 0                  |
| VMG RES<br>CAL               | Set VMG response. The lower the setting the faster the response to change in velocity made good.          | 0 - 12                                         | 3                  |
| * TIMER<br>CAL<br><b>On</b>  | Enable/disable the timer alarm's audio alarm.                                                             | ON, OFF                                        | ON                 |
| WIND<br>CAL                  | Select source of wind data. Select<br>"r" for second unit.                                                | F: For FI-5001 (Furuno<br>Sensor), r: repeater | F                  |
| WIND KT<br>CAL               | Select wind unit.                                                                                         | KT (Knot),<br>M/S (Meters/Second)              | КТ                 |
| windadj<br>cal<br><b>1.0</b> | Set wind speed<br>adjustment.                                                                             | 0.3 - 2.5                                      | 1.0                |
| ANGLE S<br>CAL<br>O          | Set wind angle offset.                                                                                    | S 0° - 180°<br>P 1° - 179°                     | 0                  |
| WSPDRES<br>CAL<br>3          | Set wind speed response.<br>The higher the setting the faster<br>the response to change in wind<br>speed. | 0 - 12                                         | 3                  |

| Display                     | Function                                                                                        | Setting range or<br>options    | Default<br>setting |
|-----------------------------|-------------------------------------------------------------------------------------------------|--------------------------------|--------------------|
| HDG MAG<br>CAL              | Select true or magnetic bearing.                                                                | MAG (Magnetic),<br>TRU (True   | MAG                |
| hdglock<br>cal<br>LOC       | Select heading type to display<br>when<br>activating locked heading.                            | LOC (Locked),<br>CUr (Current) | LOC                |
| HDG RES<br>CAL              | Set heading response. The lower<br>the setting the faster the response<br>to change in heading. | 0 - 12                         | 0                  |
| time hr<br>cal<br><b>12</b> | Select time format.                                                                             | 12, 24 (hour)                  | 12                 |
| :<br>CAL<br><b>0</b>        | Use local time. Enter time differ-<br>ence between local time and GMT<br>to use local time.     | -12 - +12                      | 0                  |
| TEMP <sup>O</sup> C<br>CAL  | Select water temperature unit.                                                                  | °C, °F                         | °C                 |
| w temp<br>cal<br><b>0.0</b> | Set water temperature<br>offset.                                                                | -99 - +99                      | 0                  |
| FUEL L<br>CAL               | Select fuel unit.                                                                               | L (Liter),<br>G (Gallon)       | L                  |

### <u>Setup1 menu items</u>

#### 3.4.2 Setup2 menu

The setup 2 menu contains user settings which once preset do not require frequent adjustment.

- 1. Press and hold down the **APP/TRUE** and **SELECT/CLEAR** keys together (about 5-6 seconds) to enable the user settings menu. The software version of CPU1 appears. (See the illustration below.)
- 2. Press the **DISP** key to choose menu item. Each press of the key changes the menu item in the sequence shown below.

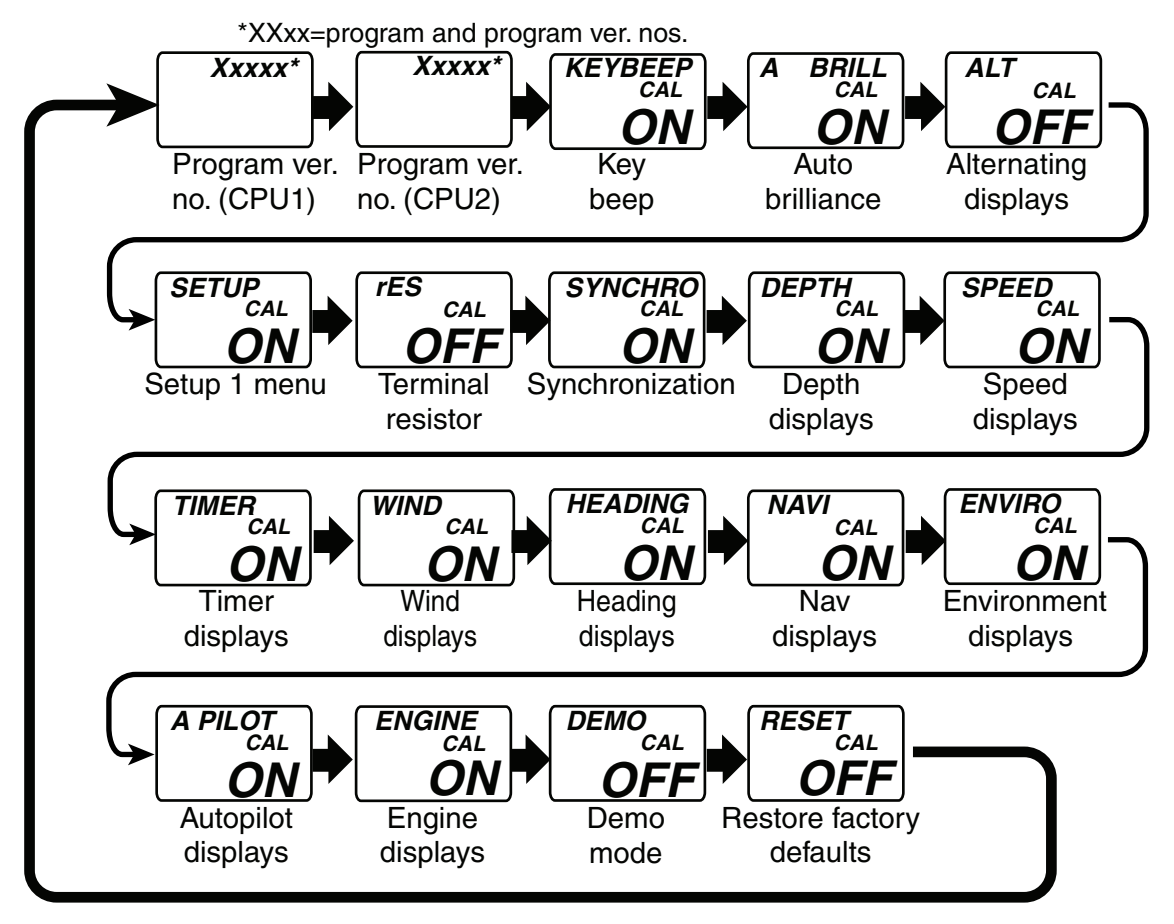

- 3. Use the **SELECT/CLEAR** key to select setting.
- 4. To continue, press the **DISP** key to select another item.
- 5. To save settings and restore normal operation, press the **APP/TRUE** and **SELECT/CLEAR** keys together.

#### <u>Setup2 menu items</u>

| Display                     | Function                                                                                   | Setting range or                                                                                                    | Default |
|-----------------------------|--------------------------------------------------------------------------------------------|----------------------------------------------------------------------------------------------------|---------|
|                             |                                                                                            | options                                                                                                    | setting |
| Xxxxx                       | Software version of CPU1.<br>X=program no. and<br>xxxx=program version no.                 | -                                                                                                    | -       |
| Xxxxx                       | Software version of CPU2.<br>X=program no. and<br>xxxx=program version no.                 | -                                                                                                    | -       |
| KEYBEEP<br>CAL<br><b>ON</b> | Turn key beep on/off.                                                                      | ON, OFF                                                                                                    | ON      |
| A BRILL<br>CAL<br>ON        | Auto brilliance on/off.                                                                    | ON, OFF                                                                                                    | ON      |
| OFF                         | Enable/disable alternating displays.                                                       | OFF<br>1: Depth/boat spd<br>2: Boat spd/water temp.<br>3: Depth/water temp.<br>4: Depth/boat spd/water temp.<br>5: Roll/pitch<br>6: Latitude/Longitude                                                                                            | OFF     |
| SETUP<br>CAL<br><b>ON</b>   | Enable/disable access to the setup1 menu.                                                  | ON, OFF                                                                                                    | ON      |
| res<br>CAL<br><b>OFF</b>    | Turn the terminal resistor on/<br>off.                                                     | ON, OFF                                                                                                    | OFF     |
| SYNCHRO<br>CAL<br>ON        | Turn on/off synchronization of<br>FI-50 series instruments.<br>Turn depth displays on/off. | ON:<br>Synchronize FI-50<br>instruments having this<br>setting.<br>OFF:<br>Turn off synchronization.<br>A:<br>Synchronize FI-50 instru-<br>ments having this setting.<br>b:<br>Synchronize FI-50 instru-<br>ments having this setting.<br>ON, OFF | ON      |
| <u>ON</u>                   | <b>T</b>                                                                                   |                                                                                                    |         |
| SPEED<br>CAL<br><b>ON</b>   | Turn speed displays on/off.                                                                | UN, UFF                                                                                                    | ON      |

| Display                     | Function                                                                                                    | Setting range or<br>options | Default<br>setting |
|-----------------------------|----------------------------------------------------------------------------------------------------|-----------------------------|--------------------|
| TIMER<br>CAL<br><b>ON</b>   | Turn timer displays on/off.                                                                                                    | ON, OFF                     | ON                 |
| WIND<br>CAL<br><b>ON</b>    | Turn wind displays on/off.                                                                                                    | ON, OFF                     | ON                 |
| HEADING<br>CAL<br><b>ON</b> | Turn heading displays on/off.                                                                                                    | ON, OFF                     | ON                 |
| NAVI<br>CAL<br>ON           | Turn navigation displays on/off.                                                                                                    | ON, OFF                     | ON                 |
| ENVIRO<br>CAL<br><b>ON</b>  | Turn environmental displays on/off.                                                                                                    | ON, OFF                     | ON                 |
| A PILOT<br>CAL<br><b>ON</b> | Turn autopilot displays on/off.                                                                                                    | ON, OFF                     | ON                 |
| ENGINE<br>CAL<br>ON         | Turn engine displays on/off.                                                                                                    | ON, OFF                     | ON                 |
| DEMO<br>CAL<br><b>OFF</b>   | Demo mode. To enable,<br>press the <b>SELECT/CLEAR</b><br>key. Depth is shown.<br>To disable and return to this<br>menu, press and hold down<br>the <b>SELECT/CLEAR</b> key.             | ON, OFF                     | OFF                |
| RESET<br>CAL<br><b>OFF</b>  | Restore factory defaults.<br>To restore factory defaults,<br>press and hold down the<br><b>SELECT/CLEAR</b> key to<br>show ON. Press the key<br>again. A beep sounds upon<br>completion. | ON, OFF                     | OFF                |

#### <u>Setup2 menu items</u>

## SPECIFICATIONS OF FI-504 MULTI

#### 1 GENERAL

- 1.1 Indication system
- 1.2 Brilliance
- 1.3 Contrast
- 1.4 Display Contents

Segment LCD 4 steps 3 steps Depth, speed, wind speed, wind angle, timer, environmental information (water temperature, air temperature, air pressure, dewpoint, wind chill temperature), rudder angle CAN bus, 2 ports Surface or flush mount

- 1.5 Number of Port
- 1.6 Mount Method

#### 2 JUNCTION BOX (OPTION)

- 2.1 Number of Port
- 2.2 Circuit Protection

CAN bus Drop: 6 ports, CAN bus Backbone: 2 ports Reverse, short, over current

#### **3 POWER SUPPLY AND POWER CONSUMPTION**

- 3.1 Display Unit
- 3.2 Junction Box

#### 12 VDC, less than 0.1 A 12 VDC, less than 1 A, max. 2A connectable

#### **4 ENVIRONMENTAL CONDITIONS**

- 4.1 Useable Temperature Range -1
- 4.2 Relative Humidity
- 4.3 Waterproofing Display Unit Junction Box
- 4.4 Vibration

**NS** -15°C - +55°C

Less than 95% (+40°C)

#### IP56

IPX0

- 2 Hz-5 Hz and up to 13.2 Hz with an excursion of ±1 mm ±10% (7 m/s<sup>2</sup> maximum acceleration at 13.2 Hz);
- above 13.2 Hz and up to 100 Hz with a constant maximum acceleration of 7 m/s<sup>2</sup>

#### 5 COATING COLOR

| 5.1 | Display Unit | N2.5 |
|-----|--------------|------|
| 5.2 | Junction Box | N2.5 |

#### SPECIFICATIONS OF FI-507 MULTI XL

#### 1 GENERAL

- 1.1 Indication system Segment LCD
- 1.2 Brilliance 4 steps
- 1.3 Contrast 3 steps
- 1.4 Display contents Depth, Ship's speed, Wind speed/angle, Date, Time, Bearing
  - Environmental information<sup>\*1</sup>, Navigational information,
    - Rudder angle, Engine information<sup>\*2</sup>
- 1.5 Number of port CAN bus: 2 port
- 1.6 Mount method Surface or flush mount
  - \*1) Battery voltage, date, time, water temperature, air temperature, air pressure, humidity, wind chill temperature and dew point
  - \*2) Fuel consumption, fuel efficiency and engine speed

#### 2 JUNCTION BOX

2.1 Number of port CAN bus drop: 6, CAN bus backbone: 2

IP56

2.2 Circuit protection Reverse, short, over current

#### 3 POWER SUPPLY

 3.1
 Main unit
 12 VDC: 0.1 A

 3.2
 Junction box
 12 VDC: 1 A

#### 4 ENVIRONMENTAL CONDITION

- 4.1 Ambient temperature -15°C to +55°C
- 4.2 Relative humidity 95% at 40°C
- 4.3 Degree of protection Main unit

Junction box IPX0

- 4.4 Vibration 2 Hz-5 Hz and up to 13.2 Hz with an excursion of ±1 mm ±10% (7 m/s<sup>2</sup> maximum acceleration at 13.2 Hz);
  - above 13.2 Hz and up to 100 Hz with a constant maximum acceleration of 7 m/s<sup>2</sup>

#### 5 COATING COLOR

| 5.1        | Main unit           | N2.5 |
|------------|---------------------|------|
| <b>-</b> 0 | Luna efferte la sur |      |

5.2 Junction box N2.5

# FI-504 LIST PACKING

| NAME                                                 | OUTLINE          | DESCRIPTION/CODE No. | Q' TY |
|------------------------------------------------------|------------------|----------------------|-------|
| ユニット UNIT                                            |                  |                      |       |
| 表示部                                                  | Statustantia     | FIFOA                |       |
| MONITOR UNIT                                         | 118              | 000-011-745-00       |       |
| 工事材料 INSTALI                                         | LATION MATERIALS | CP26-00600           |       |
| +ታላ゛ ቃッピ。 ンネジ゛ 1シュ                                   | × 20 ≯           | 3X20 SIIS304         | 4     |
| SELF-TAPPING SCREW                                   | Commune 6 a      | 000-163-884-10       |       |
| ケーブ、ル糸且 品                                            |                  | FI-50-DROP-6M        |       |
| CABLE ASSEMBLY                                       | r=6M             | 001-105-810-10       |       |
| ケーフ <sup>、</sup> ル糸且 品 0. 3M                         |                  | FI-FO-CHAIN-0 3M     |       |
| CABLE ASSEMBLY 0.3M                                  | L=0. 3M          | 001-105-820-10       | _     |
| <del>サ</del> ーフェスマウントスポ <sup>°</sup> ンシ <sup>°</sup> | 101              | T77583002A0          | -     |
| SPONGE                                               |                  | 000-167-832-10       |       |
| ስ° ネルリムーバー                                           |                  | 10-028-3124-1        | -     |
| PANEL REMOVER                                        | 30               | 100-340-471-10       |       |
| 1、 补座金                                               | r Ó r            | M3 SUS304            | 2     |
| SPRING WASHER                                        | 9                | 000-167-404-10       |       |
| <b>討</b> "                                           | φ.               | M3 SIIS304           | 2     |
| FLAT WASHER                                          |                  |                      |       |
|                                                      |                  | 000 - 167 - 453 - 10 |       |

コード番号末尾の[\*\*]は、選択品の代表コードを表します。 CODE NUMBER ENDING WITH "\*\*" INDICATES THE CODE NUMBER OF REPRESENTATIVE MATERIAL.

17 26AA-X-9860-4

| <u> </u>           |           |                   | , |
|--------------------|-----------|-------------------|---|
|                    | 40        | M3X40 SHS304      | 2 |
| ROI T              | ()))))) ( |                   |   |
|                    |           | 000-167-804-10    |   |
| 蝶ナット               | 16        | M3 SHS30A         | 2 |
| WING NUT           | 8         | 000-167-826-10    |   |
| 図書 DOCUMENT        |           |                   |   |
| 取扱説明書(英)           | 148       | OME-72690-*       | - |
| OPERATOR' S MANUAL | 210       | 000-167-334-1*    |   |
| 操作要領書              | 154       | 0S*-72690-*       |   |
| OPERATOR' S GUIDE  | y y       | 000-167-295-1* ** |   |
| 内部終端/設定            | 105       | C72-00705-*       | - |
| INTERNAL RESISTOR  |           | 000-168-501-1*    |   |

C7269-Z01-D

(略図の寸法は、参考値です。 DIMENSIONS IN DRAWING FOR REFERENCE ONLY.)

TWO TYPES AND CODES MAY BE LISTED FOR AN ITEM. THE LOWER PRODUCT MAY BE SHIPPED IN PLACE OF THE UPPER PRODUCT. QUALITY IS THE SAME. 型式/コード番号が2段の場合、下段より上段に代わる過渡期品であり、どちらかが入っています。 なお、品質は変わりません。

# FI-507 LIST PACKING

| NAME                                    | OUTLINE         | DESCRIPTION/CODE No. | Q' TY |
|-----------------------------------------|-----------------|----------------------|-------|
|                                         |                 |                      |       |
| 表示部                                     | 33.03.05 C      | F1-507               | -     |
| MONITOR UNIT                            | 178             | 000-015-729-00       |       |
| 工事材料 INSTALL                            | ATION MATERIALS | CP26-00800           |       |
| +ナベタッピンネジ 1シュ                           | 20              | 3X20 SUS304          | 4     |
| SELF-TAPPING SCREW                      | (f) manuar (f)  | 000-163-884-10       |       |
| Sマウントスポ <sup>°</sup> ンシ <sup>°</sup> XL | 111             | TZ7583059A0          | -     |
| SURFACE MOUNTING<br>SPONGE XL           |                 | 000-170-617-10       |       |
| ケーフ、ル糸且 品                               |                 | FI-50-DROP-6M        | -     |
| CABLE ASSEMBLY                          | N9=7            | 001-105-810-10       |       |
| ケーブル組品0. 3M                             |                 | FI-50-CHAIN-0.3M     | -     |
| CABLE ASSEMBLY 0.3M                     | L=0. 3M         | 001-105-820-10       |       |
| ∿° <b>Հ</b> ነ⊮ባሏ−/∿` –                  |                 | 19-028-3124-1        | -     |
| PANEL REMOVER                           | 30              | 100-340-471-10       |       |
| 1. 补座金                                  | ų<br>Į<br>¥     | M3 SUS304            | 4     |
| SPRING WASHER                           | 0               | 000-167-404-10       |       |
| <b>s</b> ガキ丸平座金                         |                 | M3 SUS304            | 4     |
| FLAT WASHER                             | 0               | 000-167-453-10       |       |

| 1/1           |
|---------------|
| 26AA-X-9863-2 |

| NAME                         | OUILINE                                | DESCRIPTION/CODE No. | ũΊΥ |
|------------------------------|----------------------------------------|----------------------|-----|
| 寸切术。小                        | 40                                     | M3X40 SIIS304        | 4   |
| ROI T                        | 00000000000000000000000000000000000000 |                      |     |
|                              |                                        | 000-167-804-10       |     |
| 蝶ナット                         | 16                                     | M3 SHS30A            | 4   |
| WING NUT                     | 8                                      | 000-167-826-10       |     |
| ⊠≢ DOCUMEI                   |                                        |                      |     |
| 取扱説明書(英)                     | 148                                    | OME-72690-*          | -   |
| OPERATOR' S MANUAL           | 210                                    |                      |     |
|                              |                                        | 000-167-334-1*       |     |
| 操作要領書(英)                     | 154<br>216                             | 0SF-72770-*          | -   |
| OPERATOR' S GUIDE (EN)       | *                                      | 000-170-641-1*       |     |
| 内部終端/設定                      | 105                                    | C72-00705-*          | 1   |
| INTERNAL RESISTOR<br>SETTING | 1                                      | 000-168-501-1*       |     |
|                              |                                        |                      |     |

TWO TYPES AND CODES MAY BE LISTED FOR AN ITEM. THE LOWER PRODUCT MAY BE SHIPPED IN PLACE OF THE UPPER PRODUCT. QUALITY IS THE SAME. 型式/コード番号が2段の場合、下段より上段に代わる過渡期品であり、どちらかが入っています。 なお、品質は変わりません。

(略図の寸法は、参考値です。DIMENSIONS IN DRAWING FOR REFERENCE ONLY.)

C7277-Z01-C

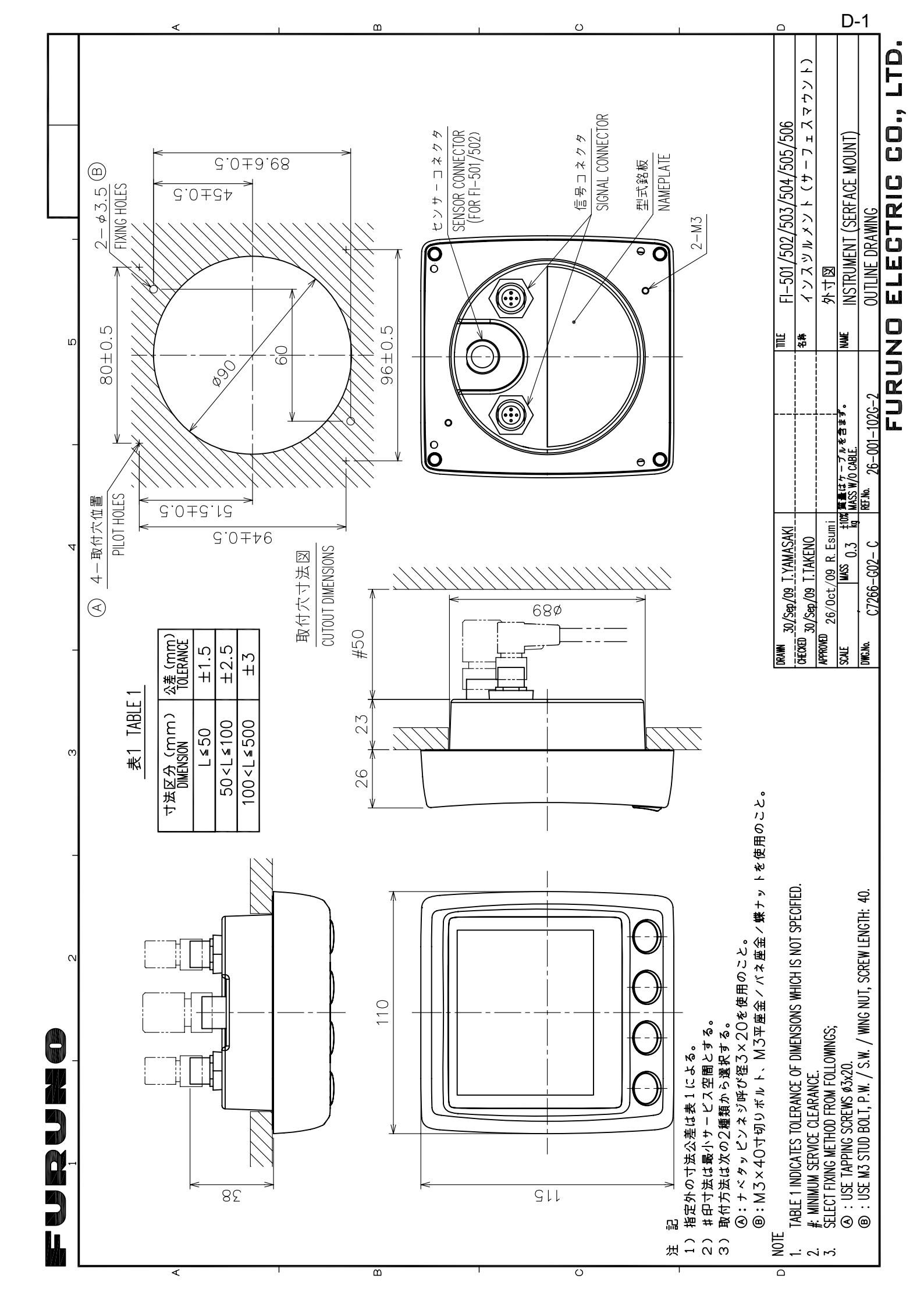

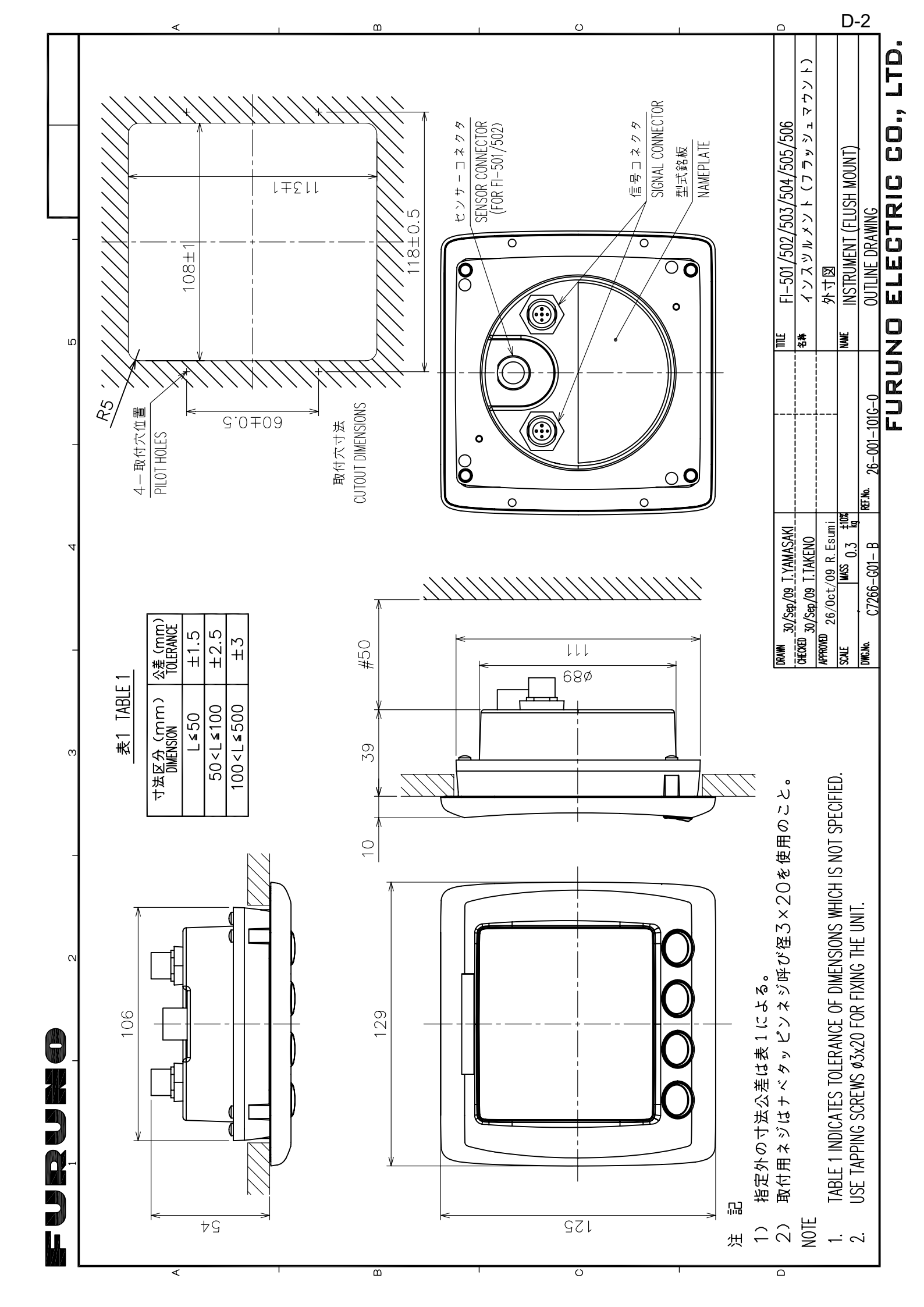

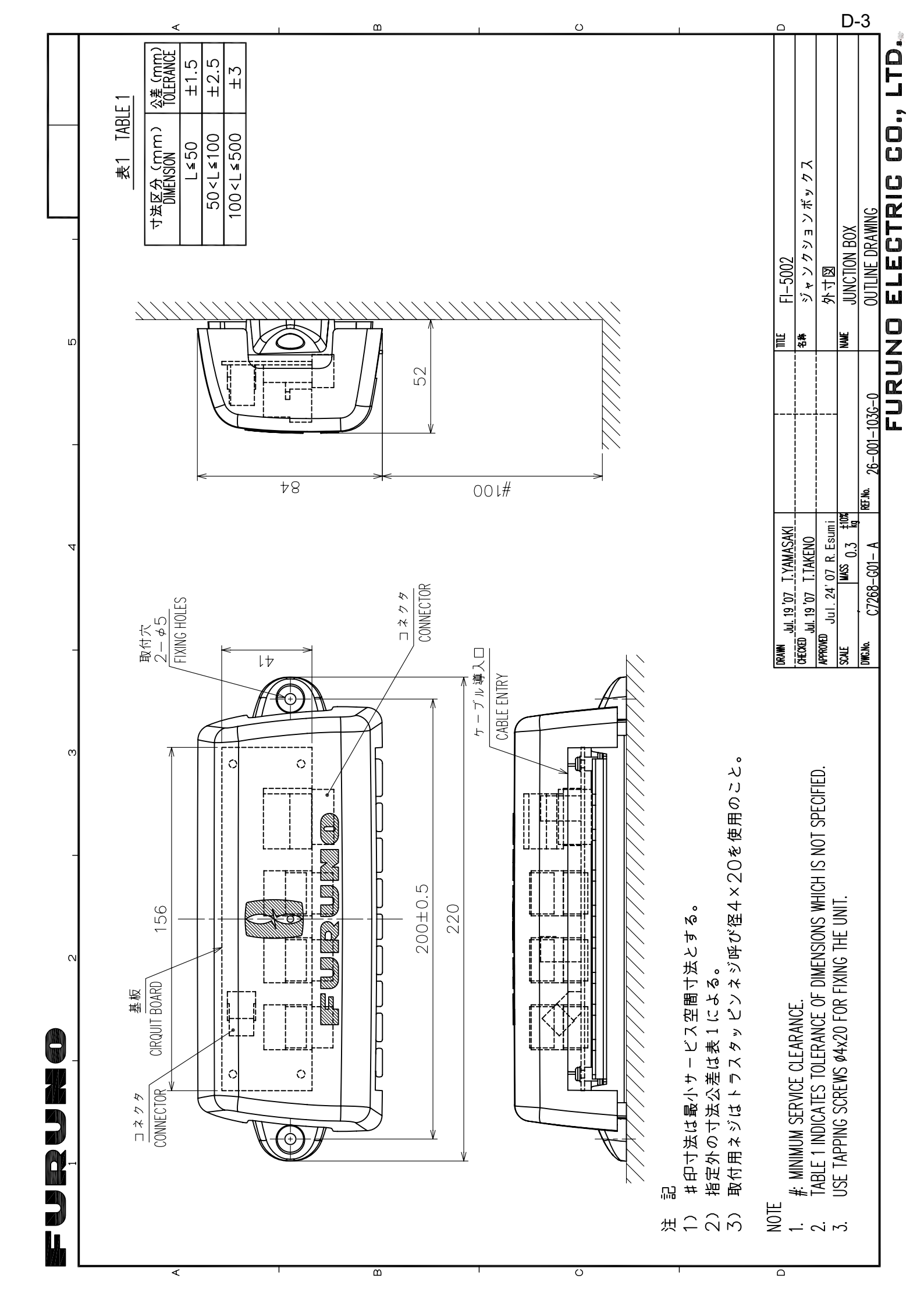

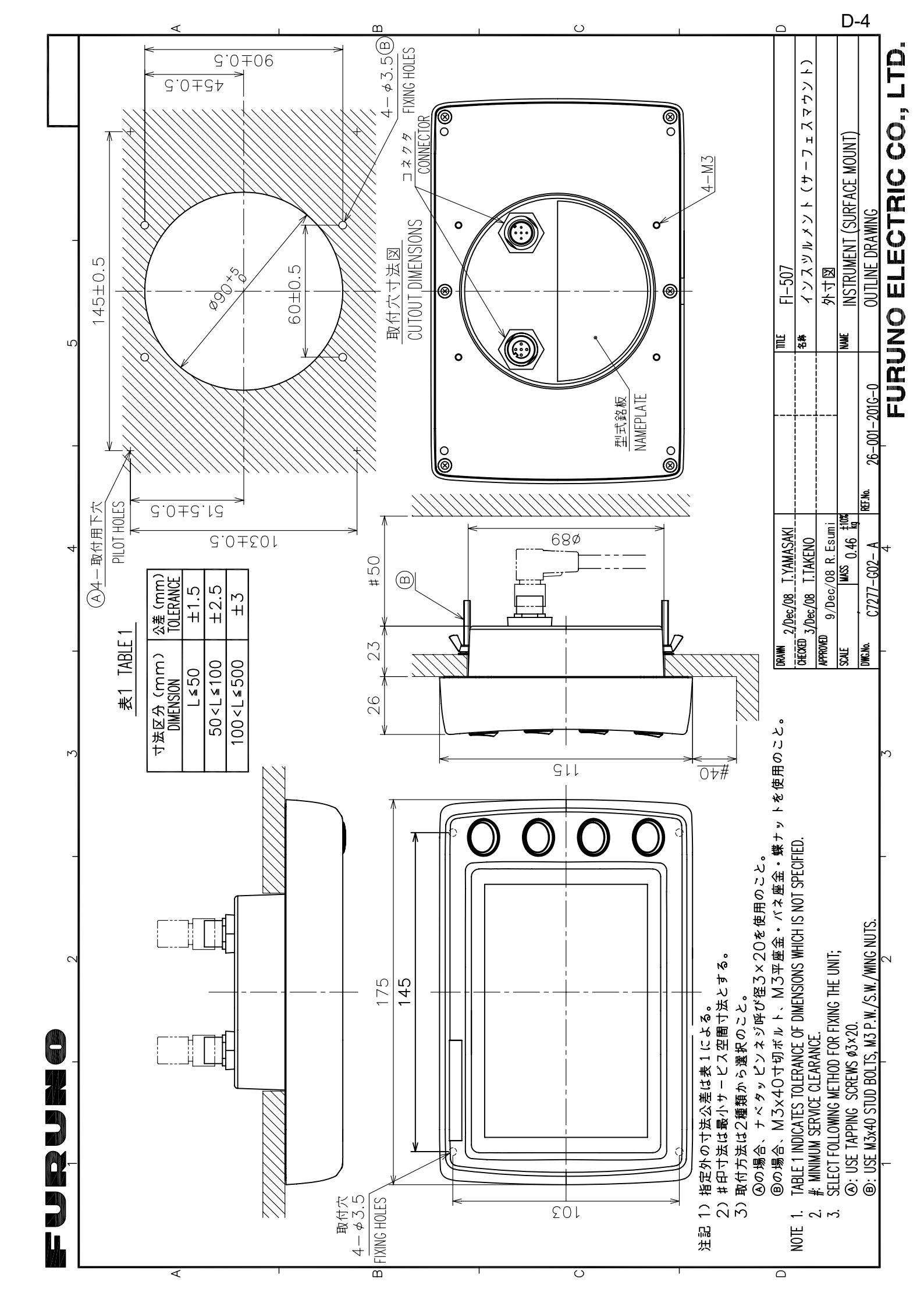

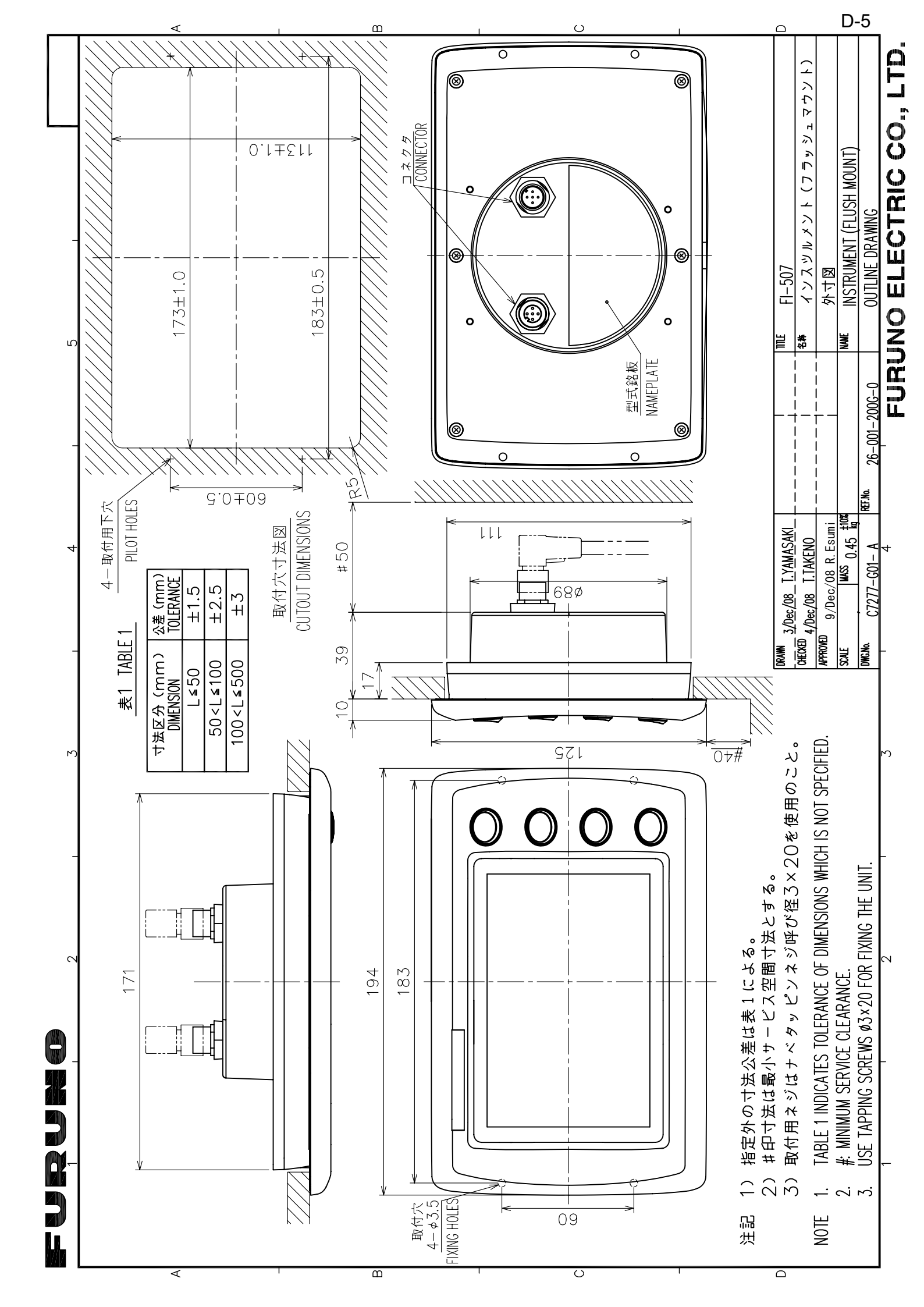

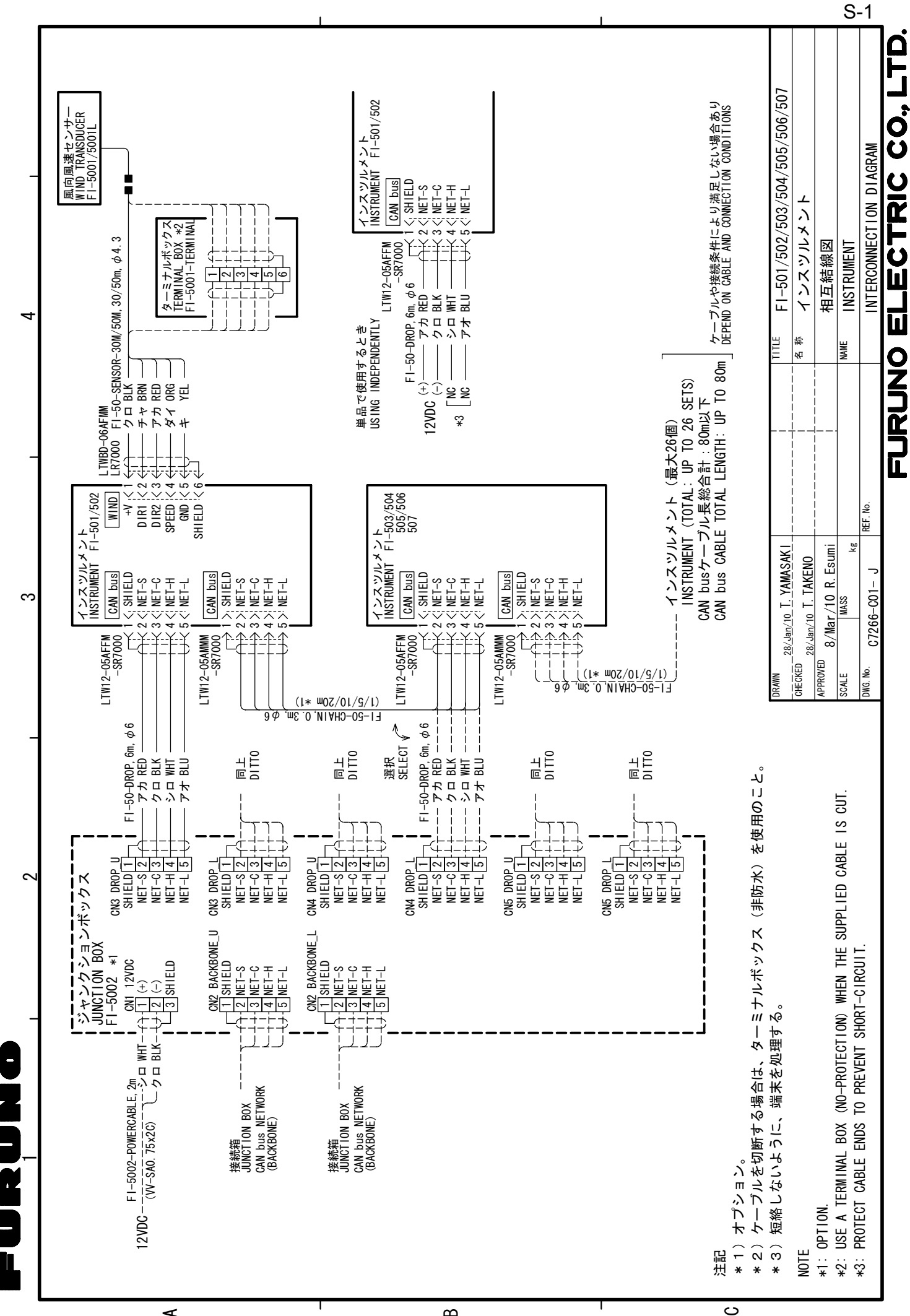

4

ഫ

#### FURUNO Worldwide Warranty for Pleasure Boats (Except North America)

This warranty is valid for products manufactured by Furuno Electric Co. (hereafter FURUNO) and installed on a pleasure boat. Any web based purchases that are imported into other countries by anyone other than a FURUNO certified dealer may not comply with local standards. FURUNO strongly recommends against importing these products from international websites as the imported product may not work correctly and may interfere with other electronic devices. The imported product may also be in breach of the local laws and mandated technical requirements. Products imported into other countries as described previously shall not be eligible for local warranty service.

For products purchased outside of your country please contact the national distributor of Furuno products in the country where purchased.

This warranty is in addition to the customer's statutory legal rights.

#### 1. Terms and Conditions of Warranty

FURUNO guarantees that each new FURUNO product is the result of quality materials and workmanship. The warranty is valid for a period of 2 years (24 months) from the date of the invoice, or the date of commissioning of the product by the installing certified dealer.

#### 2. FURUNO Standard Warranty

The FURUNO standard warranty covers spare parts and labour costs associated with a warranty claim, provided that the product is returned to a FURUNO national distributor by prepaid carrier.

The FURUNO standard warranty includes:

- Repair at a FURUNO national distributor
- All spare parts for the repair
- Cost for economical shipment to customer

#### 3. FURUNO Onboard Warranty

If the product was installed/commissioned and registered by a certified FURUNO dealer, the customer has the right to the onboard warranty.

The FURUNO onboard warranty includes

- Free shipping of the necessary parts
- Labour: Normal working hours only
- Travel time: Up to a maximum of two (2) hours
- Travel distance: Up to a maximum of one hundred and sixty (160) KM by car for the complete journey

#### 4. Warranty Registration

For the Standard Warranty - presentation of product with serial number (8 digits serial number, 1234-5678) is sufficient. Otherwise, the invoice with serial number, name and stamp of the dealer and date of purchase is shown.

For the Onboard Warranty your FURUNO certified dealer will take care of all registrations.

#### 5. Warranty Claims

For the Standard Warranty - simply send the defective product together with the invoice to a FURUNO national distributor. For the Onboard Warranty – contact a FURUNO national distributor or a certified dealer. Give the product's serial number and describe the problem as accurately as possible.

Warranty repairs carried out by companies/persons other than a FURUNO national distributor or a certified dealer is not covered by this warranty.

#### 6. Warranty Limitations

When a claim is made, FURUNO has a right to choose whether to repair the product or replace it.

The FURUNO warranty is only valid if the product was correctly installed and used. Therefore, it is necessary for the customer to comply with the instructions in the handbook. Problems which result from not complying with the instruction manual are not covered by the warranty.

FURUNO is not liable for any damage caused to the vessel by using a FURUNO product.

The following are excluded from this warranty:

- a. Second-hand product
- b. Underwater unit such as transducer and hull unit
- c. Routine maintenance, alignment and calibration services.
- d. Replacement of consumable parts such as fuses, lamps, recording papers, drive belts, cables, protective covers and batteries.
- d. Magnetron and MIC with more than 1000 transmitting hours or older than 12 months, whichever comes first.
- e. Costs associated with the replacement of a transducer (e.g. Crane, docking or diver etc.).
- f. Sea trial, test and evaluation or other demonstrations.
- g. Products repaired or altered by anyone other than the FURUNO national distributor or an authorized dealer.
- h. Products on which the serial number is altered, defaced or removed.
- i. Problems resulting from an accident, negligence, misuse, improper installation, vandalism or water penetration.
- j. Damage resulting from a force majeure or other natural catastrophe or calamity.
- k. Damage from shipping or transit.
- I. Software updates, except when deemed necessary and warrantable by FURUNO.
- m. Overtime, extra labour outside of normal hours such as weekend/holiday, and travel costs above the 160 KM allowance
- n. Operator familiarization and orientation.

FURUNO Electric Company, March 1, 2011

#### **FURUNO Warranty for North America**

FURUNO U.S.A., Limited Warranty provides a twenty-four (24) months LABOR and twenty-four (24) months PARTS warranty on products from the date of installation or purchase by the original owner. Products or components that are represented as being waterproof are guaranteed to be waterproof only for, and within the limits, of the warranty period stated above. The warranty start date may not exceed eighteen (18) months from the original date of purchase by dealer from Furuno USA and applies to new equipment installed and operated in accordance with Furuno USA's published instructions.

Magnetrons and Microwave devices will be warranted for a period of 12 months from date of original equipment installation.

Furuno U.S.A., Inc. warrants each new product to be of sound material and workmanship and through its authorized dealer will exchange any parts proven to be defective in material or workmanship under normal use at no charge for a period of 24 months from the date of installation or purchase.

Furuno U.S.A., Inc., through an authorized Furuno dealer will provide labor at no cost to replace defective parts, exclusive of routine maintenance or normal adjustments, for a period of 24 months from installation date provided the work is done by Furuno U.S.A., Inc. or an AUTHORIZED Furuno dealer during normal shop hours and within a radius of 50 miles of the shop location.

A suitable proof of purchase showing date of purchase, or installation certification must be available to Furuno U.S.A., Inc., or its authorized dealer at the time of request for warranty service.

This warranty is valid for installation of products manufactured by Furuno Electric Co. (hereafter FURUNO). Any purchases from brick and mortar or web-based resellers that are imported into other countries by anyone other than a FURUNO certified dealer, agent or subsidiary may not comply with local standards. FURUNO strongly recommends against importing these products from international websites or other resellers, as the imported product may not work correctly and may interfere with other electronic devices. The imported product may also be in breach of the local laws and mandated technical requirements. Products imported into other countries, as described previously, shall not be eligible for local warranty service.

For products purchased outside of your country please contact the national distributor of Furuno products in the country where purchased.

#### WARRANTY REGISTRATION AND INFORMATION

To register your product for warranty, as well as see the complete warranty guidelines and limitations, please visit <u>www.furunousa.com</u> and click on "Support". In order to expedite repairs, warranty service on Furuno equipment is provided through its authorized dealer network. If this is not possible or practical, please contact Furuno U.S.A., Inc. to arrange warranty service.

FURUNO U.S.A., INC. Attention: Service Coordinator 4400 N.W. Pacific Rim Boulevard Camas, WA 98607-9408 Telephone: (360) 834-9300 FAX: (360) 834-9400

Furuno U.S.A., Inc. is proud to supply you with the highest quality in Marine Electronics. We know you had several choices when making your selection of equipment, and from everyone at Furuno we thank you. Furuno takes great pride in customer service.

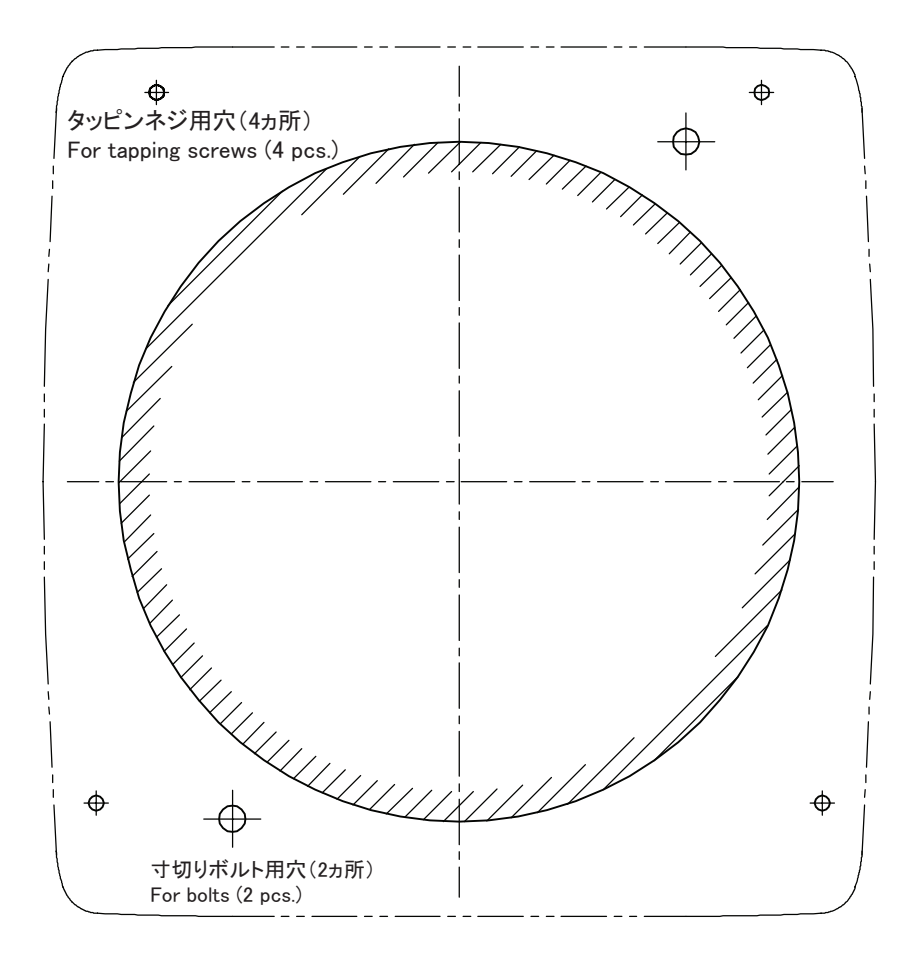

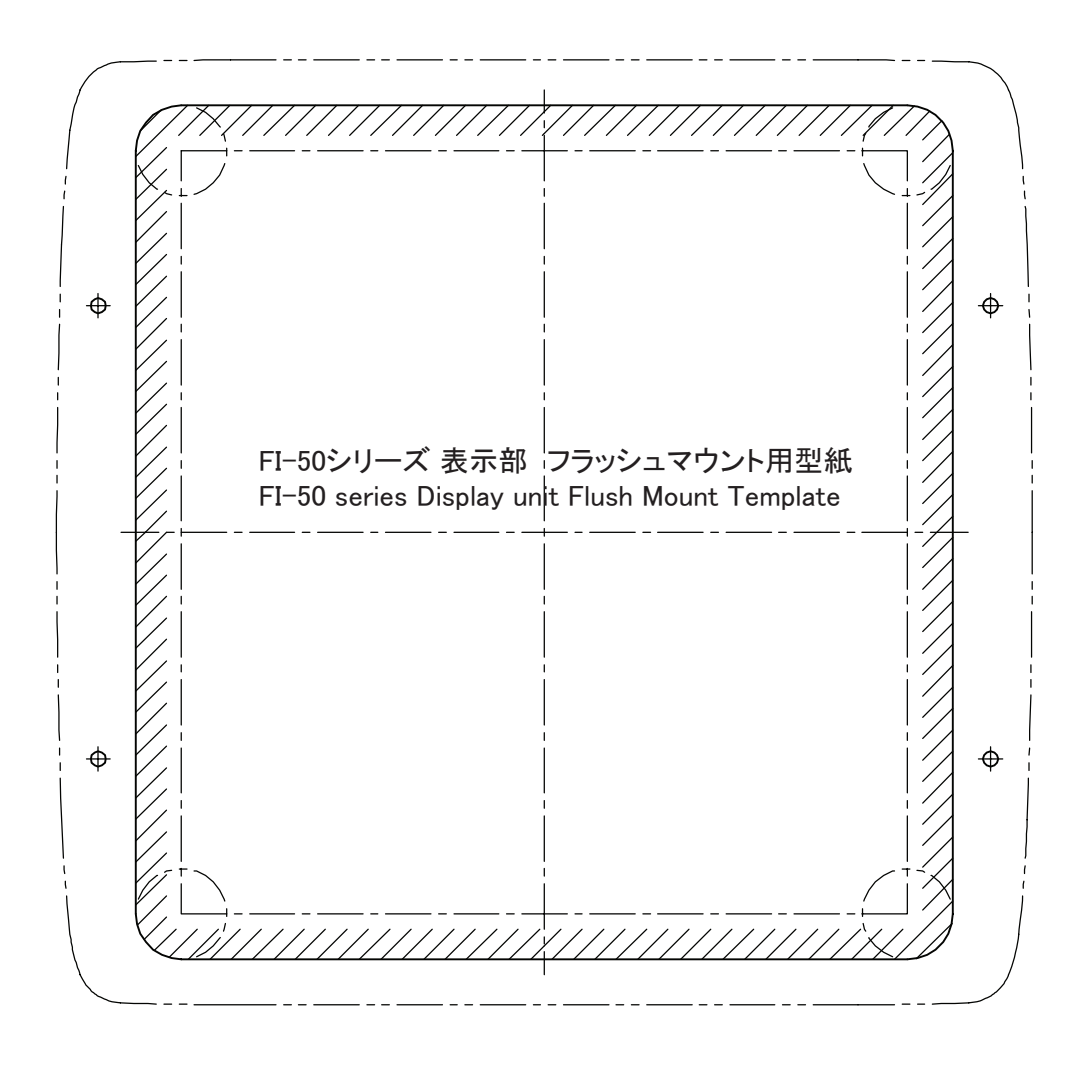

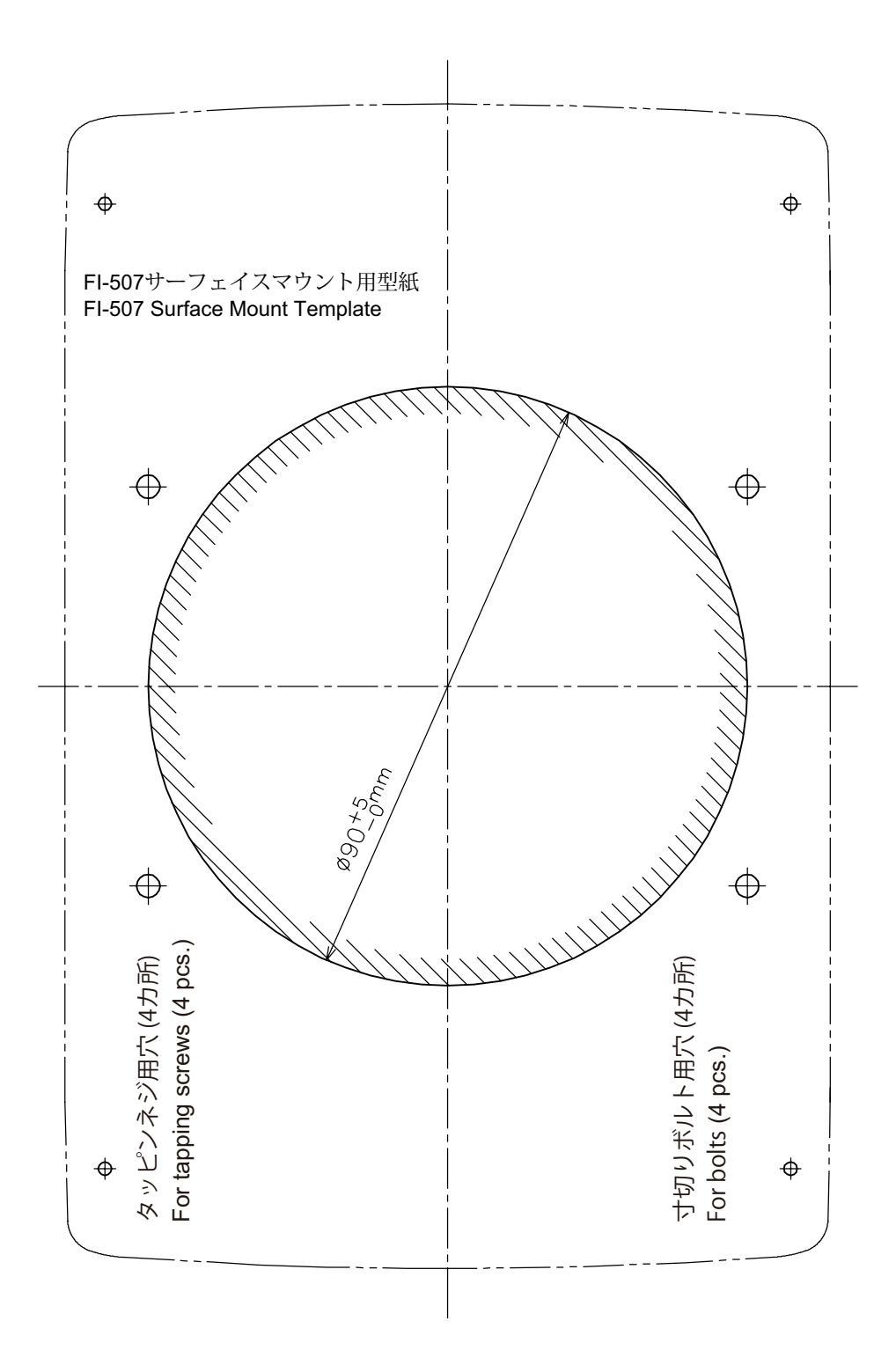

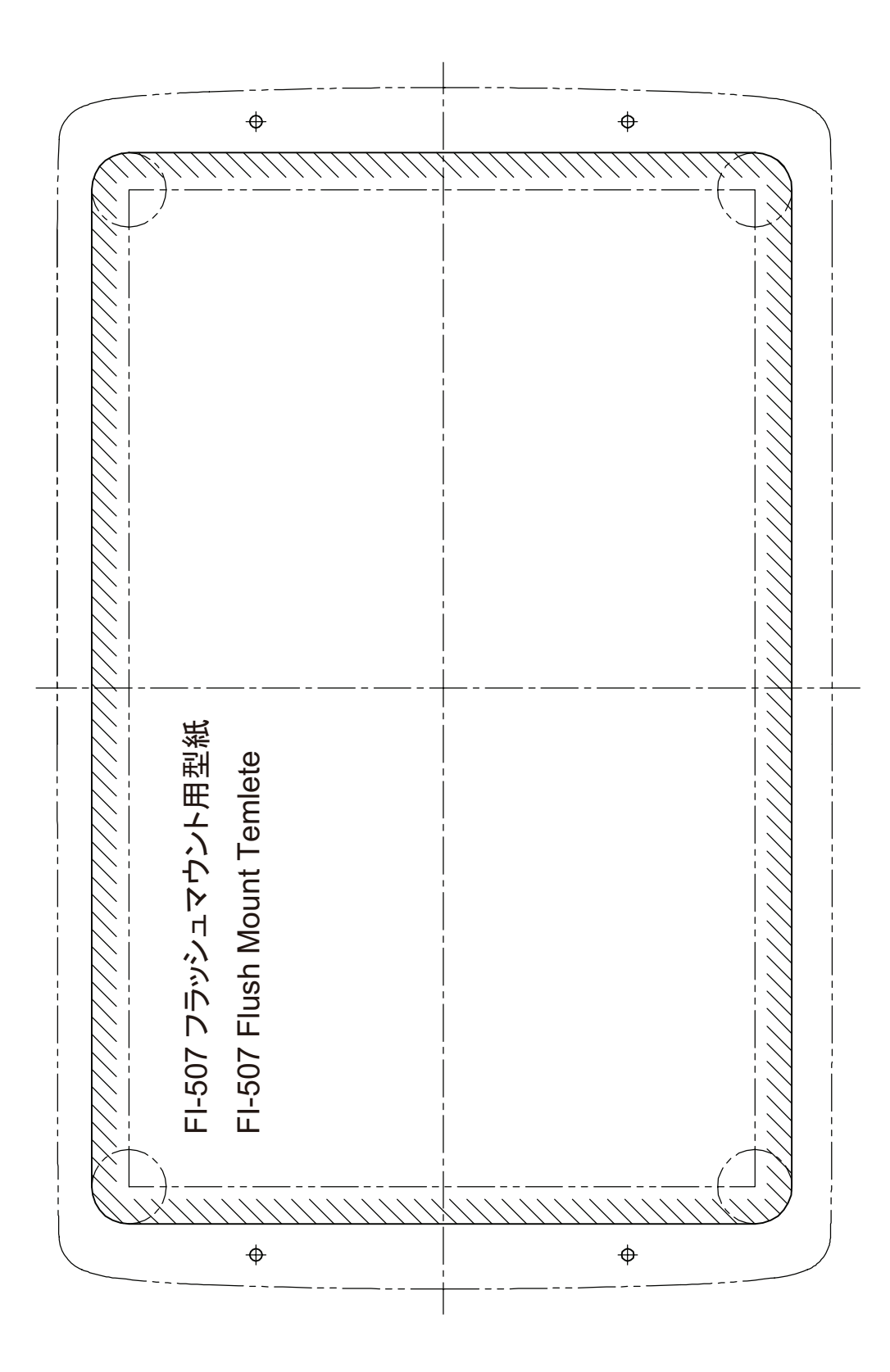